How to View and Sign the Subsidy Payment Authorization Form

## **Provider Portal**

King County

Best Starts for

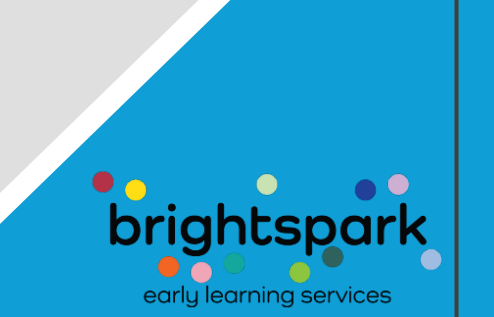

C Child Care

When a Subsidy Payment Authorization form has been created for a child who will be attending your child care program, you will receive an email message similar to the one to the right.

Initially, the document will be 'read only'. Once the family has signed, the provider can then sign. This is the same as how Subsidy Payment Agreements were routed when using DocuSign.

The portal created by CaseWorthy replaces DocuSign for completing these agreements.

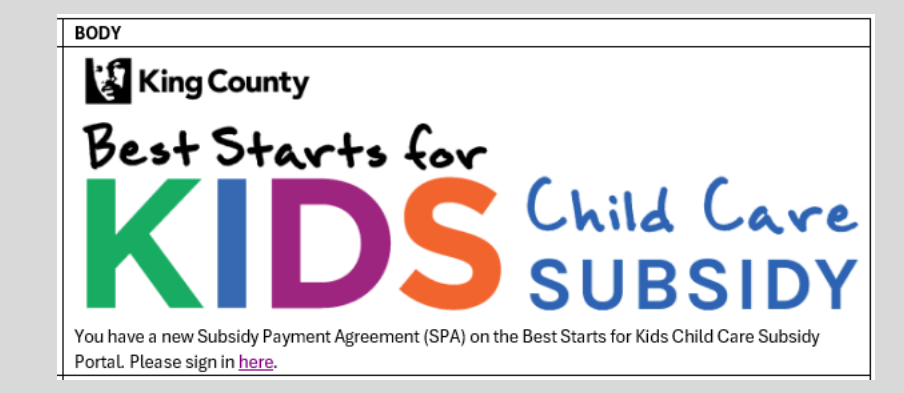

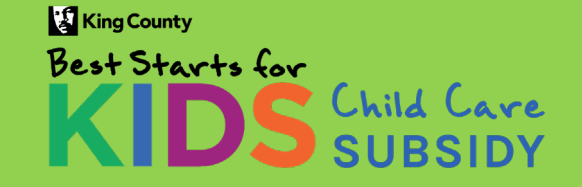

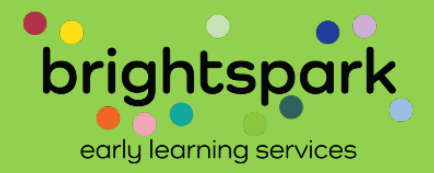

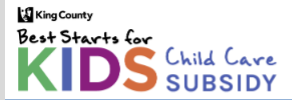

Welcome to the Best Starts for Kids Child Care Subsidy Provider Portal

Here provider's have access to payment authorizations and history. Use the Sign In option above to access it now.

| © BrightSpark | Privacy Policy | <u>Disclosures</u> | Legal Notices | O English |
|---------------|----------------|--------------------|---------------|-----------|
|               |                |                    |               |           |
|               |                |                    |               |           |
|               |                |                    |               |           |
|               |                |                    |               |           |
|               |                |                    |               |           |
|               |                |                    |               |           |
|               |                |                    |               |           |
|               |                |                    |               |           |
|               |                |                    |               |           |
|               |                |                    |               |           |

Clicking on the link in the email you receive from CaseWorthy will take you to this page.

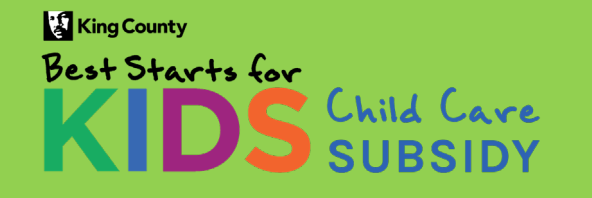

**Provider Portal - November 2024** 

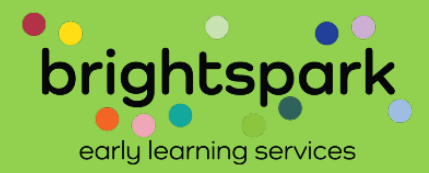

SIGN IN

You can also log in directly using the url below.

## The link to get here is:

https://prod.casewort hy.com/CCR prod-**CCRProviderPortalUn** Auth.portalnew

## Welcome to the Best Starts for Kids Child Care Subsidy Provider Portal

Here provider's have access to payment authorizations and history. Use the Sign In option above to access it now.

> © BrightSpark Disclosures Legal Notices Privacy Policy

O English

**Accessibility** 

King County Best Starts for

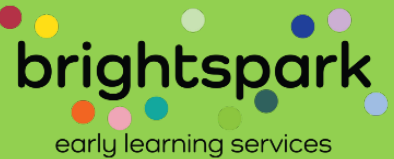

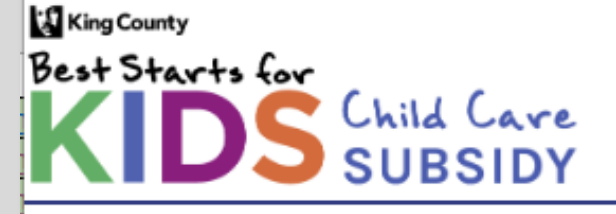

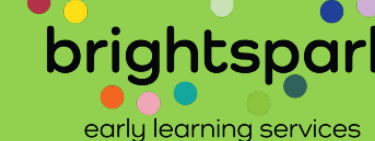

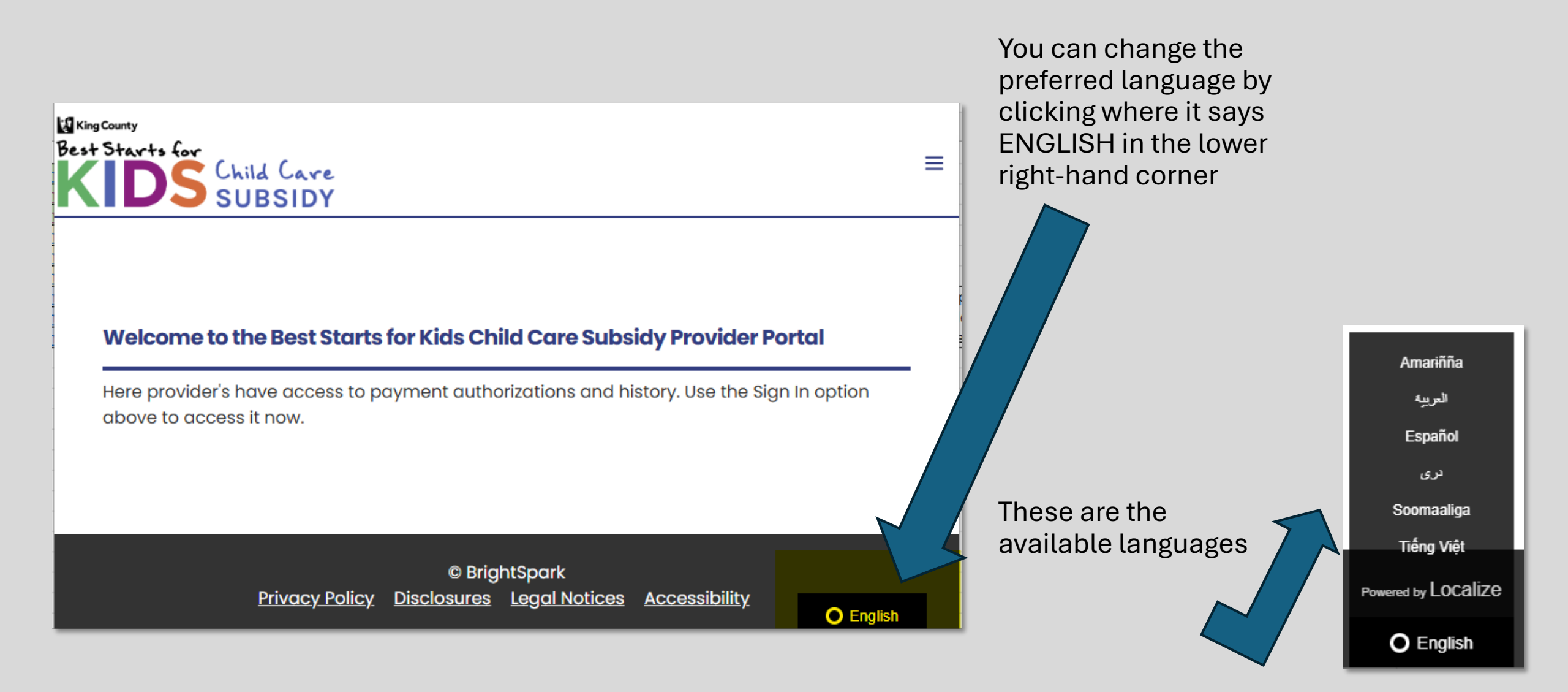

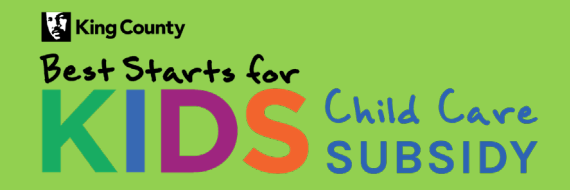

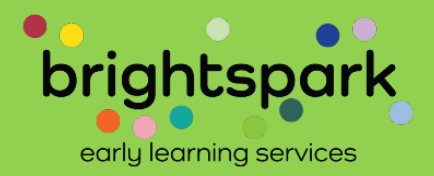

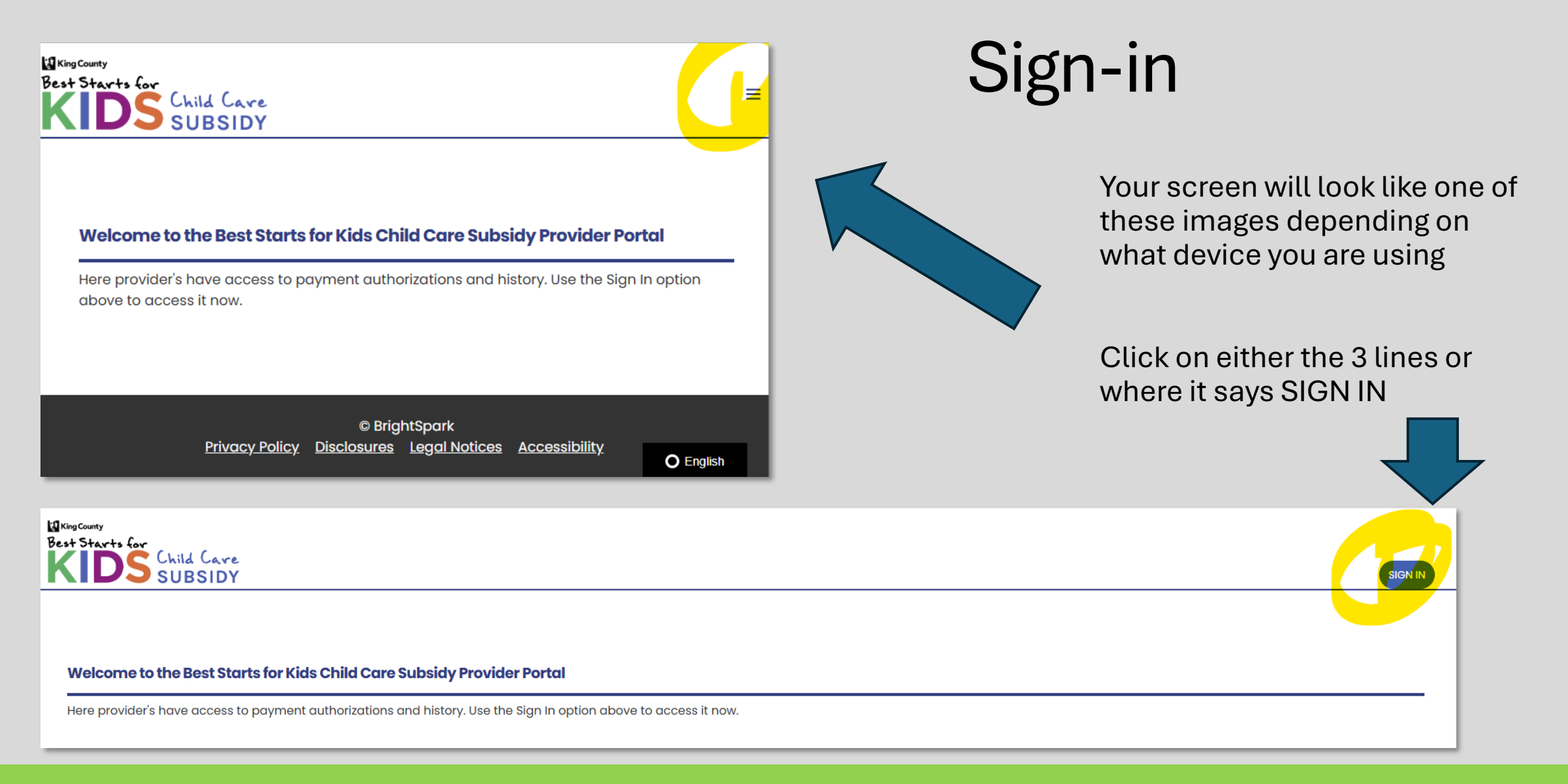

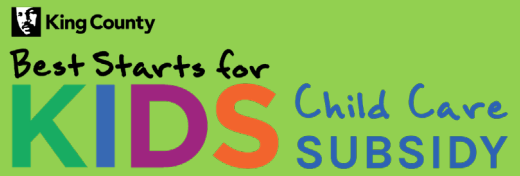

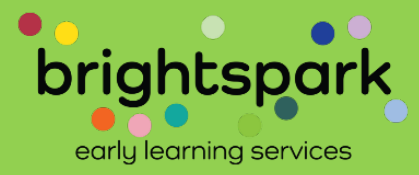

This takes you to a sign-in page used by both providers and families.

Your USERNAME is the email address on file for your child care program. If you have questions regarding which email address this is, please contact us at providers@bskchildcare.org or (206) 339-5570.

Upon request, we can add additional email addresses for multiple staff at a child care program. Best Starts for KIDS Child Care SUBSIDY

### Family & Provider Log-In

FAMILIES: Please note that the username is the email address listed as the primary account for the applicant / head of household. PROVIDERS: Your username is the email address, listed with Best Starts Subsidy, for your child care program.

| Username                        |  |
|---------------------------------|--|
| Username                        |  |
| Password                        |  |
| Password                        |  |
| Log In                          |  |
| Forgot Password ?   Need Help ? |  |

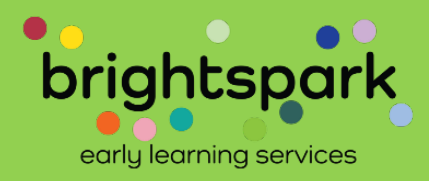

O English

King County Best Starts for KIDS Child Care SUBSIDY

Select FORGOT PASSWORD to be taken to a page where you can set your password.

Please keep your password in a safe space. BrightSpark staff cannot see your saved password.

If you forget the password you created, you'll need to use FORGOT PASSWORD to re-set it.

# **Setting Your Password**

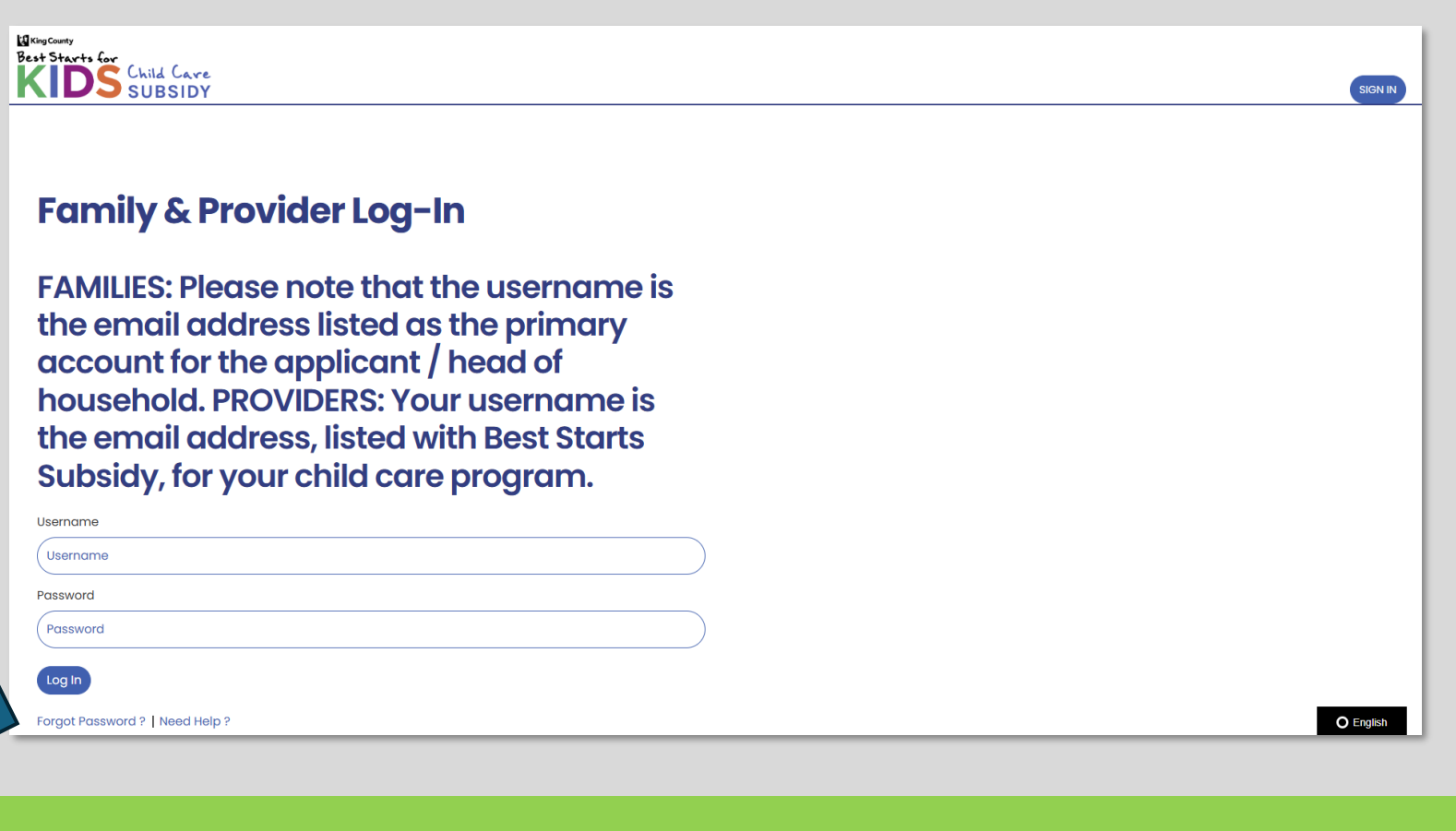

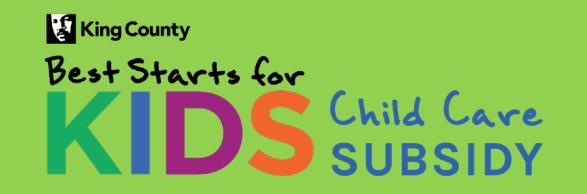

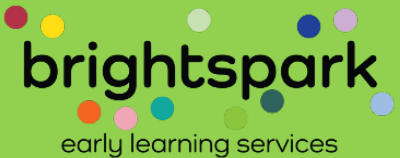

When you select FORGOT PASSWORD you'll be taken to a screen similar to this.

Please enter the email address associated with your child care program. Then select SUBMIT.

You'll then be asked to type in the password you wish to use for logging into the Provider Portal.

| Reset Password                                                             | ×   |
|----------------------------------------------------------------------------|-----|
|                                                                            |     |
| Please provide your username below.                                        |     |
| Please only request your own password.                                     |     |
| You will receive an email with further instructions and your new password. |     |
| Username *                                                                 | )   |
| Subm                                                                       | hit |

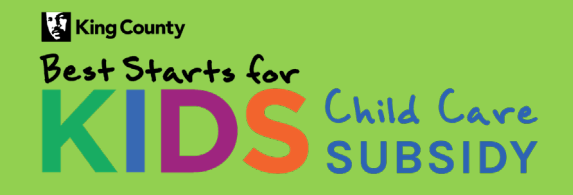

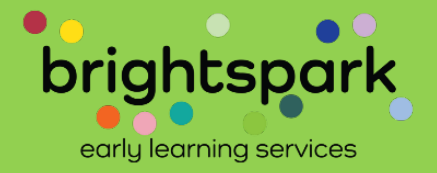

## Or, your password re-set screen may look like this.

| Change Password                                                                                                    | ×       |
|----------------------------------------------------------------------------------------------------|---------|
| Your temporary password must be set to a new password.<br>The Password must be between 6 and 20 characters long; include one<br>capital letter, include one number and one special character. i.e.<br>(!@#\$%^&*{(}\\[/] |         |
| Password *                                                                                                    |         |
| New Password *                                                                                                    | $\Big)$ |
| Confirm Password *                                                                                                    | $\Big)$ |
| Change Passwor                                                                                                    | rd      |

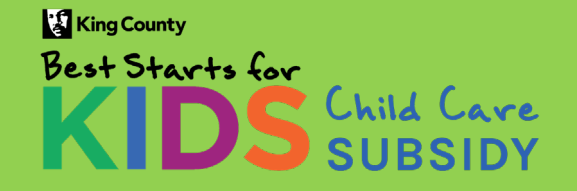

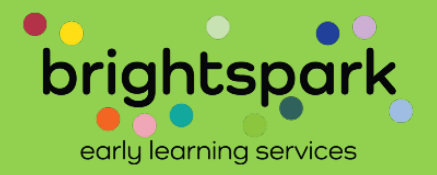

Click OK after receiving the password successfully reset message

|   | Change Password                                                                                                    | ×   |
|---|----------------------------------------------------------------------------------------------------|-----|
|   | Your temporary password must be set to a new password.<br>The Password must be between 6 and 20 characters long: include one<br>Password Change<br>(!<br>Your password has been changed successfully. Please press OK to continue logging in.<br>OK Cancel<br>Loading<br>New Password * |     |
| L | Change Passwo                                                                                                    | ord |

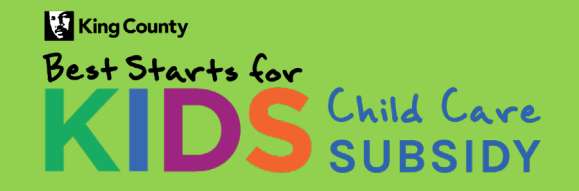

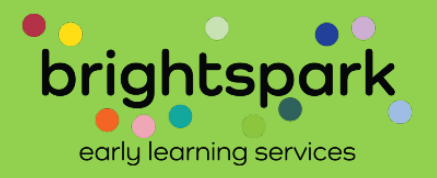

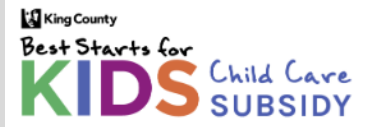

| Home                                                     |                           |                                 |                           |                            |
|----------------------------------------------------------|---------------------------|---------------------------------|---------------------------|----------------------------|
| WELCOME TO THE BEST STARTS FOR KIDS CHILD CARE SUBSIDY P | PORTAL!                   |                                 |                           |                            |
| HERE, YOU'LL HAVE ACCESS TO MULTIPLE FORMS RELATED TO CH | ILD CARE SUBSIDIES.       |                                 |                           |                            |
| SOME FUNCTIONS MAY CURRENTLY BE UNAVAILABLE.             |                           |                                 |                           |                            |
|                                                          |                           |                                 |                           |                            |
| Agency Name                                              |                           | Address                         |                           |                            |
| A 4 Apple Learning Center                                |                           | 323 23rd Avenue South, Seattle, | WA 98144                  |                            |
|                                                          |                           |                                 |                           |                            |
| Currently Pending Payment Authorizations (Please of      | click on parent or child' | 's name to open the Subsidy     | y Payment Authorization). |                            |
| Children Name(s)                                         | Parent or Guardian Name   | à                               | Time Frame                | Status                     |
|                                                          |                           |                                 |                           |                            |
| Test, Cotton;                                            | Test, CottonHOH           |                                 | 01/01/24 - 12/31/24       | Pending Provider Signature |

This screen image is from the testing version. It shows a fake family with both child and parent named Cotton Test.

The image above is what it would look like with just one Subsidy Payment Authorization form waiting for the provider's signature.

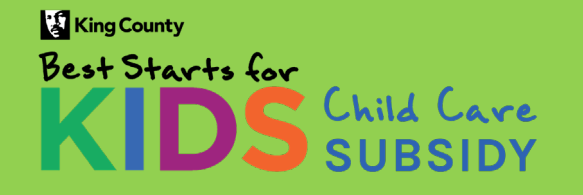

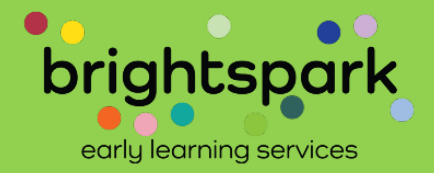

| King County |     |            |
|-------------|-----|------------|
| Best Starts | for | <i></i>    |
| KIN         | S   | Child Care |
|             |     | SUBSIDY    |

Home

Home Contact Us Sign Out

Manage Login: A 4 Apple Learning Center

WELCOME TO THE BEST STARTS FOR KIDS CHILD CARE SUBSIDY PORTAL!

SOME FUNCTIONS MAY CURRENTLY BE UNAVAILABLE.

Welcome, PortalAppleUser PortalAppleUserLast

| Agency No | ame |
|-----------|-----|
|           |     |

Address

A 4 Apple Learning Center

323 23rd Avenue South, Seattle, WA 98144

Currently Pending Payment Authorizations (Please click on parent or child's name to open the Subsidy Payment Authorization).

| Children Name(s)               | Parent or Guardian Name | Time Frame          | Status                     | have been            |
|--------------------------------|-------------------------|---------------------|----------------------------|----------------------|
| Test, Cotton;                  | Test, CottonHOH         | 01/01/24 - 12/31/24 | Pending Provider Signature | signed by the        |
| Test, Cotton; Test, RussChild; | Test, CottonHOH         | 01/01/24 - 12/31/24 | Pending Family Signature   | family and           |
| Test, Cotton; Test, RussChild; | Test, CottonHOH         | 01/01/24 - 12/31/24 | Pending Family Signature   | others are           |
| Bamboo, Green Panda;           | Bamboo, Giant           | 09/01/24 - 01/31/25 | Pending Family Signature   | Waiting on<br>family |
| en in e gg, e en j.,           |                         | 10/01/24 - 12/31/24 | Pending Family Signature   | signature.           |
|                                |                         | 10/01/24 - 12/31/24 | Pending Family Signature   | This is found        |
| Tasks                          |                         |                     |                            | in the STATUS        |

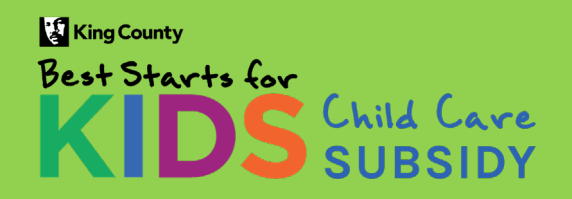

## **Provider Portal - November 2024**

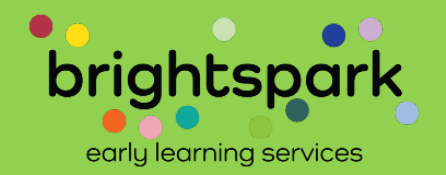

This is what it looks like with multiple Subsidy Payment Authorization forms awaiting provider action. Tasks

| Review Payment Authorizations | Attendance Log & Request for Payments |                                                      |
|-------------------------------|---------------------------------------|------------------------------------------------------|
| Menu                          |                                       |                                                      |
|                               |                                       |                                                      |
| a≡ My Agency's Details        | Family Subsidies & Payment History    | Wy Agency's Contacts                                 |
| 🚰 My Families                 | Contact BrightSpark                   | O Program Rates                                      |
|                               |                                       |                                                      |
| © BrightSpark                 |                                       | Privacy Policy Disclosures Legal Notices Disclosures |

Scrolling down the page reveals this portion.

Most of these functions are not yet available. The ability to review, sign, and download completed Subsidy Payment Authorization forms is ready for use by providers and families.

Families have access through a separate portal, built specifically for families.

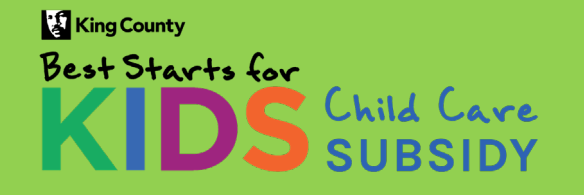

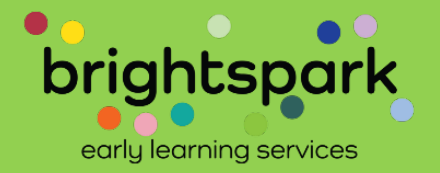

Subsidy Payment Authorization forms which are not yet complete are shown at the top of the page for easy reference.

The Subsidy Payment Authorization (SPA) forms are released to the family and provider portals at the same time. However, they must be signed by the family before they can be signed by the provider. Providers have 'read only' access until the family signs the SPA.

Both family and provider receive an email that a new SPA has been generated.

Providers will receive an additional email once the family has signed the authorization form. This is to notify the provider that they can now sign.

Those which have been completed by family and provider can be accessed through the REVIEW PAYMENT AUTHORIZATIONS blue button under TASKS further down the page.

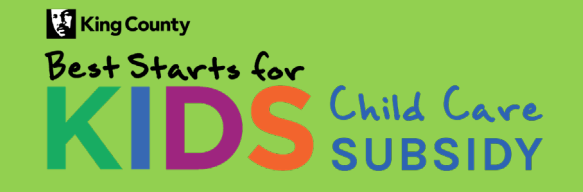

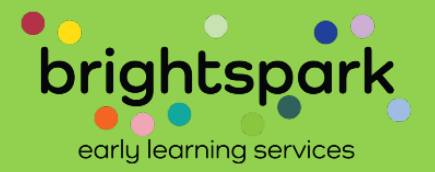

Viewing a Subsidy Payment Authorization (SPA) form

-- Which has already been signed by the family

## PROVIDER WILL BE ABLE TO SIGN THIS FORM.

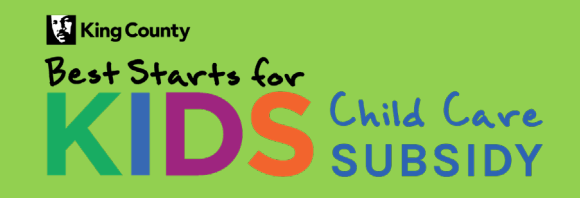

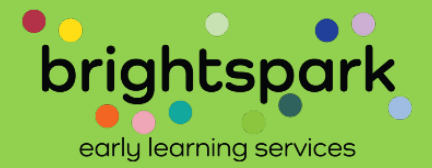

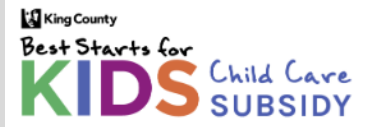

| ELCOME TO THE BEST STARTS FOR KIDS CHIL                                             | D CARE SUBSIDY PORTAL!                                             |                                                                             |                                                            |        |
|-------------------------------------------------------------------------------------|--------------------------------------------------------------------|-----------------------------------------------------------------------------|------------------------------------------------------------|--------|
| <b>E, YOU'LL HAVE ACCESS TO MULTIPLE FORM</b>                                       | MS RELATED TO CHILD CARE SUBSIDIES.                                |                                                                             |                                                            |        |
| ME FUNCTIONS MAY CURRENTLY BE UNAVA                                                 | ILABLE.                                                            |                                                                             |                                                            |        |
| Agency Name                                                                         |                                                                    | Address                                                                     |                                                            |        |
|                                                                                     |                                                                    |                                                                             |                                                            |        |
| A 4 Apple Learning Center                                                           |                                                                    | 323 23rd Avenue South, Seattle,                                             | WA 98144                                                   |        |
| A 4 Apple Learning Center<br>urrently Pending Payment Authorize<br>Children Name(s) | ations (Please click on parent or child<br>Parent or Guardian Name | 323 23rd Avenue South, Seattle,<br><b>'s name to open the Subsid</b> y<br>e | WA 98144<br><b>y Payment Authorization).</b><br>Time Frame | Status |

To view a Subsidy Payment Authorization <mark>which has been signed by the family and is ready for provider</mark> <mark>signature</mark>, click on the row with the child and parent/guardian names.

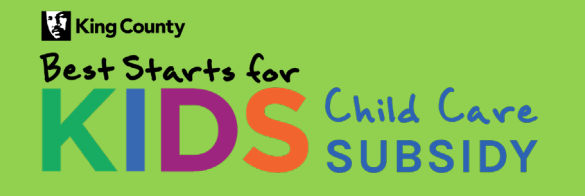

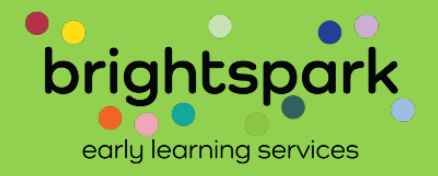

#### Currently Pending Payment Authorizations (Please click on parent or child's name to open the Subsidy Payment Authorization).

| Children Name(s)              | Parent or Guardian Name               | Time Frame          | Status                     |
|-------------------------------|---------------------------------------|---------------------|----------------------------|
| Ocean, Artic;                 | Ocean, Atlantic                       | 09/01/24 - 11/30/24 | Pending Family Signature   |
| Coffee, Decaf;                | Coffee, Latte                         | 12/01/24 - 05/31/25 | Pending Provider Signature |
| Coffee, Decaf; Coffee, latte; | Coffee, Latte                         | 12/01/24 - 05/31/25 | Pending Provider Signature |
| Coffee, Decaf; Coffee, latte; | Coffee, Latte                         | 12/01/24 - 05/31/25 | Pending Family Signature   |
|                               |                                       | 12/01/24 - 05/31/25 | Pending Family Signature   |
|                               |                                       | 10/01/24 - 05/31/25 | Pending Family Signature   |
| Tasks                         |                                       |                     |                            |
| Review Payment Authorizations | Attendance Log & Request for Payments |                     | ad Files                   |

Another example with both Subsidy Payment Authorizations pending family and pending provider signature.

Click into the row of the child's SPA you wish to view and sign (the row must say PENDING PROVIDER SIGNATURE).

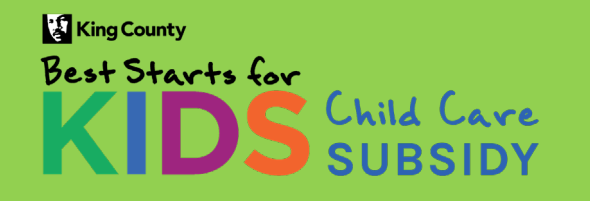

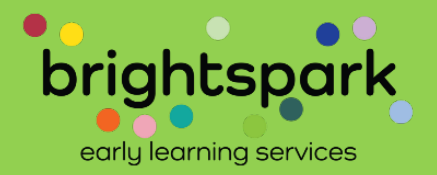

This is a list of pending and previously signed payment authorizations. Documents needing a signature will appear first. To open a Subsidy Payment Authorization, click on the gear icon to the left of the family name. Once a payment authorization has been signed by both parties and reviewed by BrightSpark, a finalized PDF will be available for you to download here.

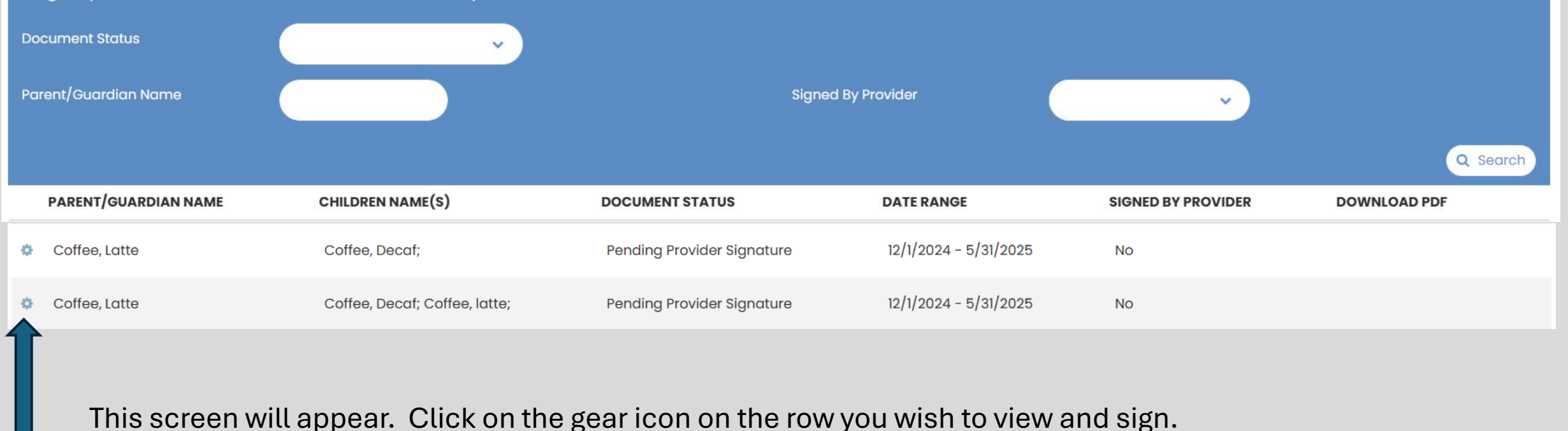

You'll see 🛛 🐼 View Paym

C View Payment Authorization

Click on VIEW PAYMENT AUTHORIZATION box.

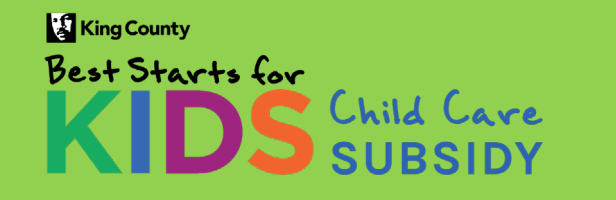

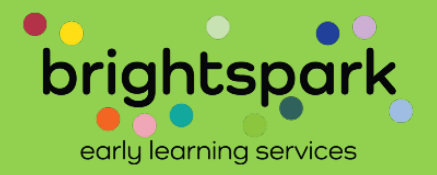

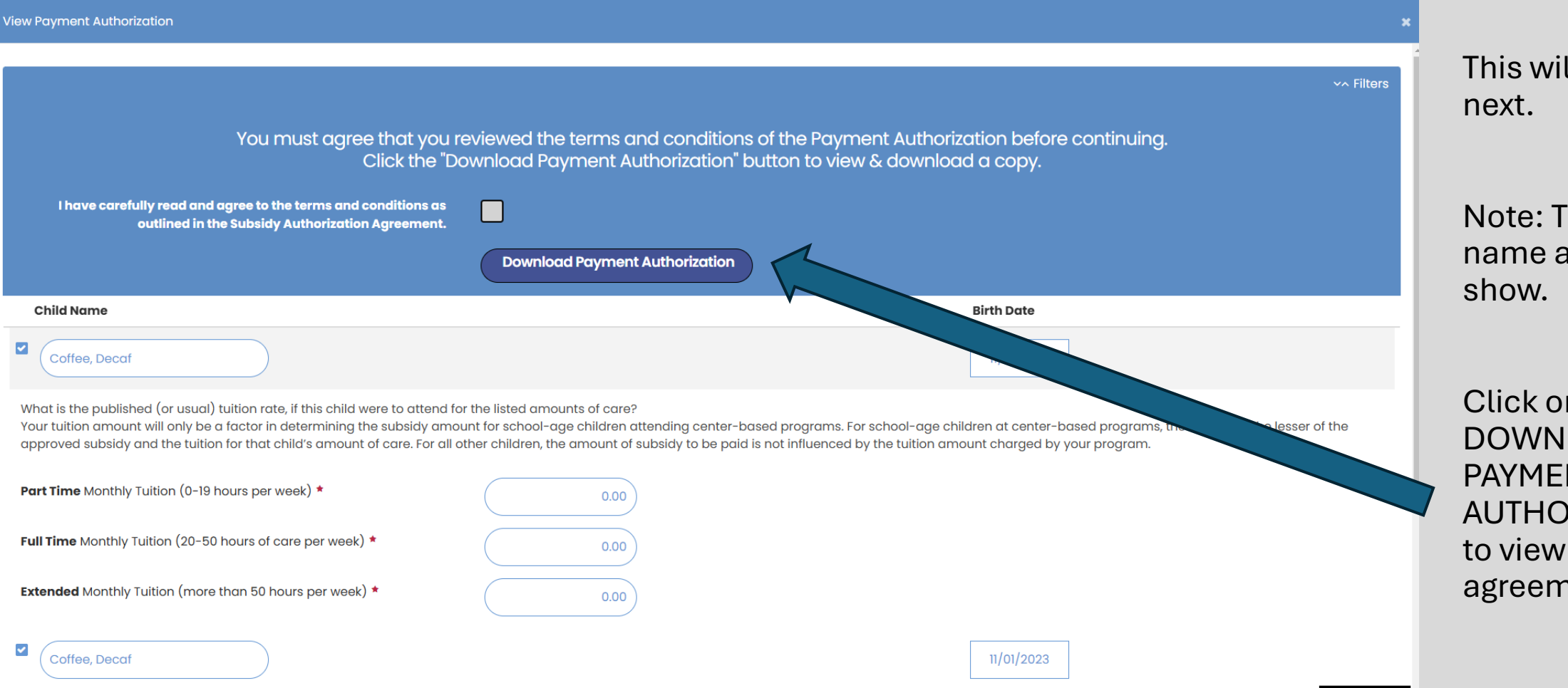

This will open up next.

Note: The child's name and DOB show.

Click on DOWNLOAD PAYMENT AUTHORIZATION to view the agreement.

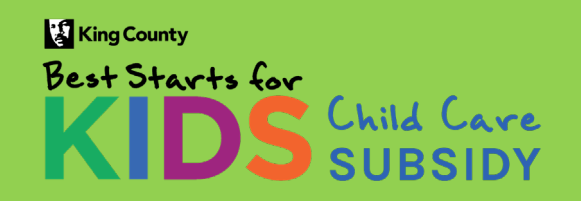

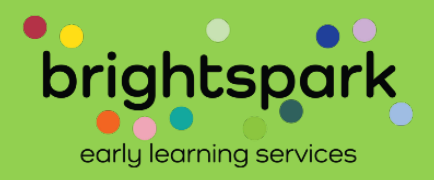

#### Best Starts for Kids Child Care Subsidy Payment Authorization

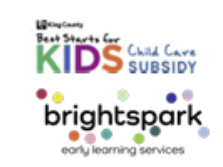

#### **SECTION 1: Child and Family Information**

| Parent #1 Name<br>(Last, First) Coffee, Latte         |               | Parent #2 Nam<br>(Last, First)   | e                                                   |                                                   |
|-------------------------------------------------------|---------------|----------------------------------|-----------------------------------------------------|---------------------------------------------------|
| Child's Name<br>(Last, First) Coffee, Decaf           |               | Child's Date of Birth 11/01/2023 |                                                     |                                                   |
| Child's BSK<br>Subsidy ID                             |               | Child's CW ID                    |                                                     |                                                   |
| Family BSK<br>Subsidy ID                              |               |                                  |                                                     |                                                   |
| Approved Subsidy<br>Amount*: Family Child Care (FCC): | \$ 0.00       | Cen                              | ter-based Care: \$ <sup>0.0</sup>                   | 0                                                 |
| Approved Amount of Care: Full Time                    | Part-<br>0-19 | time care =<br>hours per week    | Full-time care =<br>20-50 hours of<br>care per week | Extended care =<br>more than 50 hours<br>per week |

\*Award amounts for school-age children attending center-based child care programs are maximum awards. The amount to be paid will not exceed the cost of care for that child. The approved amount of care (i.e., part-time, full-time, or extended care) will also be taken into consideration when determining the amount of subsidy to be paid for schoolage children. Subsidy amounts for school-age children attending family child care programs will not be impacted by the tuition amount charged by that FCC.

If any of the information above needs to be updated, please contact us at support@bskchildcare.org or (206) 208-6865.

#### SECTION 2: Provider Information

| Provider CW ID 43904  |
|-----------------------|
|                       |
|                       |
|                       |
| Email Address         |
|                       |
| Billing Contact Email |
|                       |

The Subsidy Payment Authorization will automatically pop up, or you may need to open it from the image that appears in the upper right hand corner of your screen.

This depends on which device you are using to access the portal.

You'll see that this copy is for a fake child with the name Decaf Coffee.

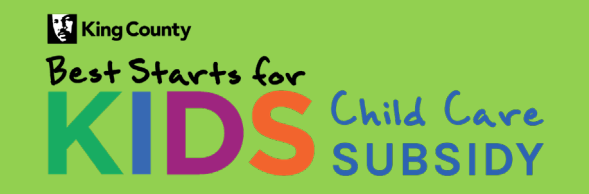

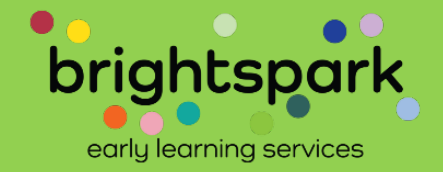

The Best Starts for Kids Subsidy Program, King County, and BrightSpark reserve the right to adjust these amounts. Reasons for adjustment include regular usage at a level less than the approved amount (i.e., part-time, full-time, extended care), errors in this statement, or change in provider/ program type. Reasons for cancellation of Best Starts for Kids Subsidy payments include but are not limited to family residency outside of King County, lack of attendance for an extended period of time, or program loss of license.

| FROM<br>Date | <b>TO</b><br>Date | Child's Age<br>Category | Amount of Care | Provider Type     | Award Amount | Notes |
|--------------|-------------------|-------------------------|----------------|-------------------|--------------|-------|
| 12/1/2024    | 12/31/2024        | Toddler                 | Full Time      | Family Child Care | 1568.00      |       |
| 1/1/2025     | 1/31/2025         | Toddler                 | Full Time      | Family Child Care | 1568.00      |       |
| 2/1/2025     | 2/28/2025         | Toddler                 | Full Time      | Family Child Care | 1568.00      |       |
| 3/1/2025     | 3/31/2025         | Toddler                 | Full Time      | Family Child Care | 1568.00      |       |
| 4/1/2025     | 3/31/2025         | Toddler                 | Full Time      | Family Child Care | 1568.00      |       |
|              |                   |                         |                |                   |              |       |
|              |                   |                         |                |                   |              |       |
|              |                   |                         |                |                   |              |       |
|              |                   |                         |                |                   |              |       |
|              |                   |                         |                |                   |              |       |
|              |                   |                         |                |                   |              |       |
|              |                   |                         |                |                   |              |       |

The next page, shows the months the subsidy is authorized for, the amount of the subsidy, the child's age category, and the approved amount of care (part-time, full-time, or extended care).

#### KingCounty Best Starts for KIDS Child Care SUBSIDY

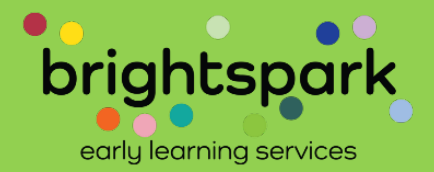

#### **SECTION 9: Authorization Signatures**

#### **Family Agreement**

I am the parent or guardian of the above-named child and wish to receive Best Starts for Kids Child Care Subsidy assistance to be applied toward my child's tuition at the child care program named above.

I understand that payment will be sent to the child care provider listed above and that I am responsible for any tuition or fees not covered by the Best Starts for Kids Subsidy award.

I have carefully read and agree to the terms and conditions as outlined in the Subsidy Authorization Agreement.

Parent/Guardian Printed Name

me

10/30/2024

#### **Provider Agreement**

I am currently authorized to enroll children. I have registered the above-named child in my program and agree to accept payment from the Best Starts for Kids Subsidy. If requested, I acknowledge that I will need to provide proof of the services for which I request payment in the form of attendance records. I understand the maximum amount of payments may change depending on attendance and enrollment.

I have carefully read and agree to the terms and conditions as outlined in the Subsidy Authorization Agreement.

| Program Name                            | MERIT Provider ID |
|-----------------------------------------|-------------------|
| Provider/ Primary Contact Name, Printed | Date              |
|                                         |                   |

Page 8 is where family and provider signatures will be visible.

- Signatures are not added on this page.
- Signatures are added on the portal page.

In this image, the agreement has been signed by a parent/guardian named ME on October 30.

The provider name and MERIT ID number will be auto filled. They are redacted here.

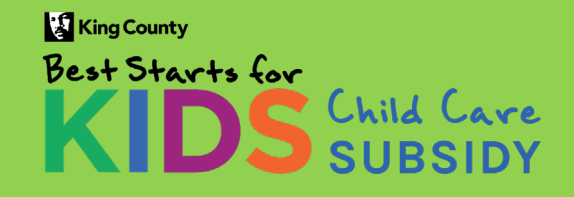

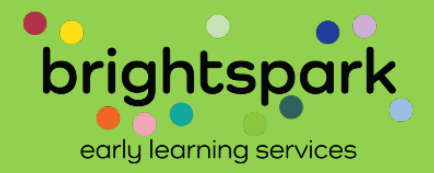

Return to the portal to add the provider signature.

When using a smart phone, I closed the pdf file to return to the provider portal.

On my laptop, I selected the tab labeled "CaseWorthy".

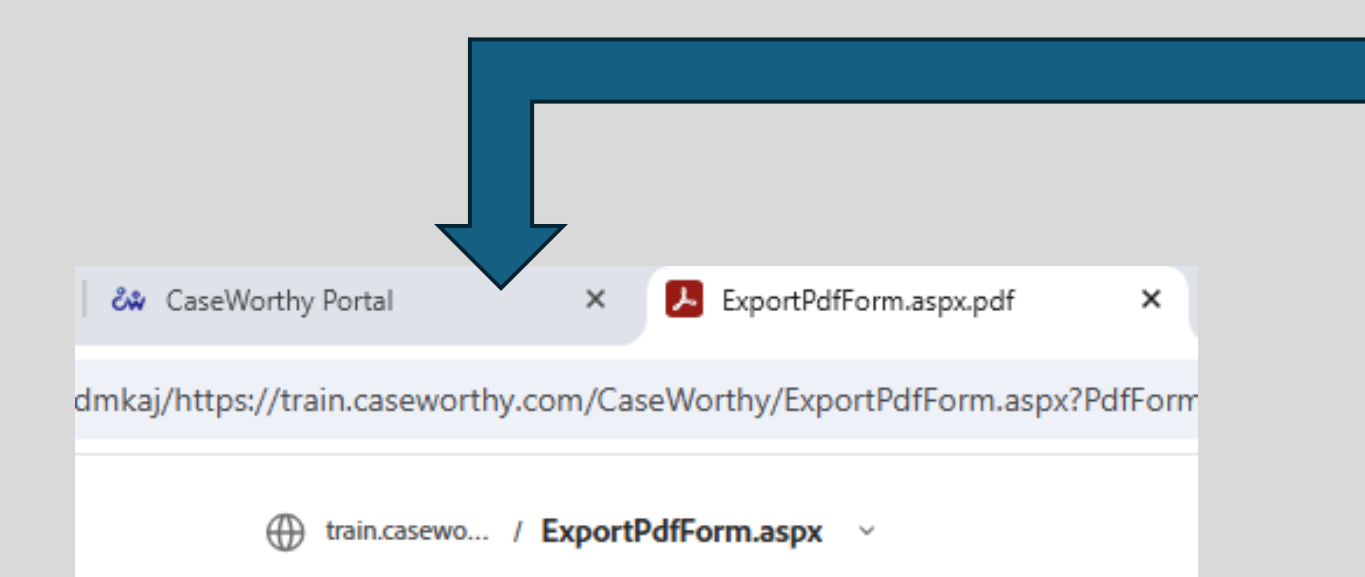

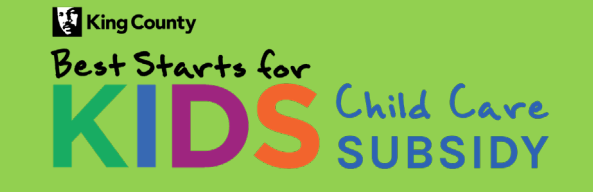

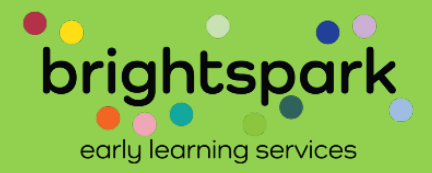

|          | You must agree that you reviewed the terms and condit                                                                                                    | tions of the Payment Authorization before continuing.                                                                                                    |
|----------|----------------------------------------------------------------------------------------------------|----------------------------------------------------------------------------------------------------|
|          | I have carefully read and agree to the terms and conditions as<br>outlined in the Subsidy Authorization Agreement.                                                                                                    | on button to view & download a copy.                                                                                                    |
|          | Download Payment Authorizati                                                                                                    | ion                                                                                                    |
|          | Child Name                                                                                                    | Birth Date                                                                                                    |
| <b>`</b> | Test, Cotton                                                                                                    | 02/14/2012                                                                                                    |
|          | What is the published (or usual) tuition rate, if this child were to attend for the listed amounts of care?<br>Your tuition amount will only be a factor in determining the subsidy amount for school-age children attend ng cent<br>approved subsidy and the tuition for that child's amount of care. For all other children, the amount of subsidy to be | er-based programs. For school-age children at center-based programs, the subsidy is the lesser of the<br>paid is not influenced by the tuition amount charged by your program. |
|          | Part Time Monthly Tuition (0-19 hours per week) *                                                                                                    |                                                                                                    |
|          | Full Time Monthly Tuition (20-50 hours of care per week) *       0.00                                                                                                    |                                                                                                    |
|          | Extended Monthly Tuition (more than 50 hours per week) *                                                                                                    |                                                                                                    |

King County Best Starts for KIDS Child Care SUBSIDY

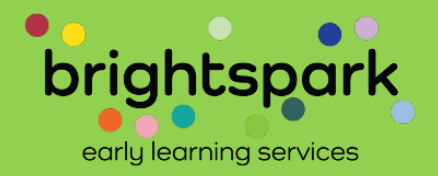

| View Payment Authorization                                                                                                    |                                                                                                    | ,                                                                                                    |
|----------------------------------------------------------------------------------------------------|----------------------------------------------------------------------------------------------------|----------------------------------------------------------------------------------------------------|
|                                                                                                    |                                                                                                    | ∽∧ Filters                                                                                                    |
| You must agree that you<br>Click the "[                                                                                                    | reviewed the terms and conditions<br>Download Payment Authorization" t                                                                  | of the Payment Authorization before continuing.<br>Jutton to view & download a copy.                                                                                |
| I have carefully read and agree to the terms and conditions as outlined in the Subsidy Authorization Agreement.                                                                                                    |                                                                                                    |                                                                                                    |
|                                                                                                    | Download Payment Authorization                                                                                                    |                                                                                                    |
| Child Name                                                                                                    |                                                                                                    | Birth Date                                                                                                    |
| Test, Cotton                                                                                                    |                                                                                                    | 02/14/2012                                                                                                    |
| What is the published (or usual) tuition rate, if this child were to attend for<br>Your tuition amount will only be a factor in determining the subsidy amo<br>approved subsidy and the tuition for that child's amount of care. For all of | r the listed amounts of care?<br>unt for school-age children attending center-ba<br>other children, the amount of subsidy to be paid i: | sed programs. For school-age children at center-based programs, the subsidy is the lesser of the<br>s not influenced by the tuition amount charged by your program. |
| Part Time Monthly Tuition (0-19 hours per week) $\star$                                                                                                    | 0.00                                                                                                    |                                                                                                    |
| Full Time Monthly Tuition (20-50 hours of care per week) $\star$                                                                                                    | 0.00                                                                                                    |                                                                                                    |
| Extended Monthly Tuition (more than 50 hours per week) *                                                                                                    | 0.00                                                                                                    |                                                                                                    |
|                                                                                                    |                                                                                                    | 🗲 Boci                                                                                                    |

Providers are required to note what their published tuition is for the named child, for all three amount us use categories (part-time, full-time, and extended care).

Tuition information is ONLY USED to determine the subsidy amount for school-age children attending centerbased child acre programs. For these children, the amount of subsidy to be paid is the lesser of the provider's published tuition amount and the maximum subsidy award for that child.

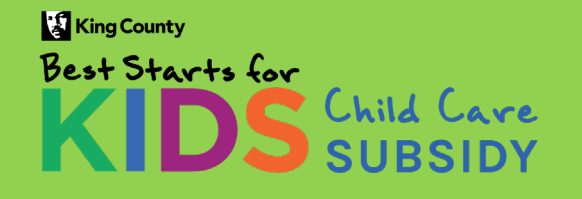

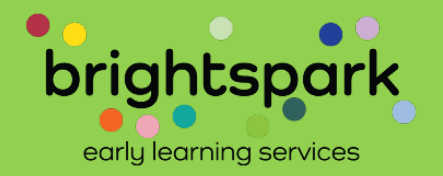

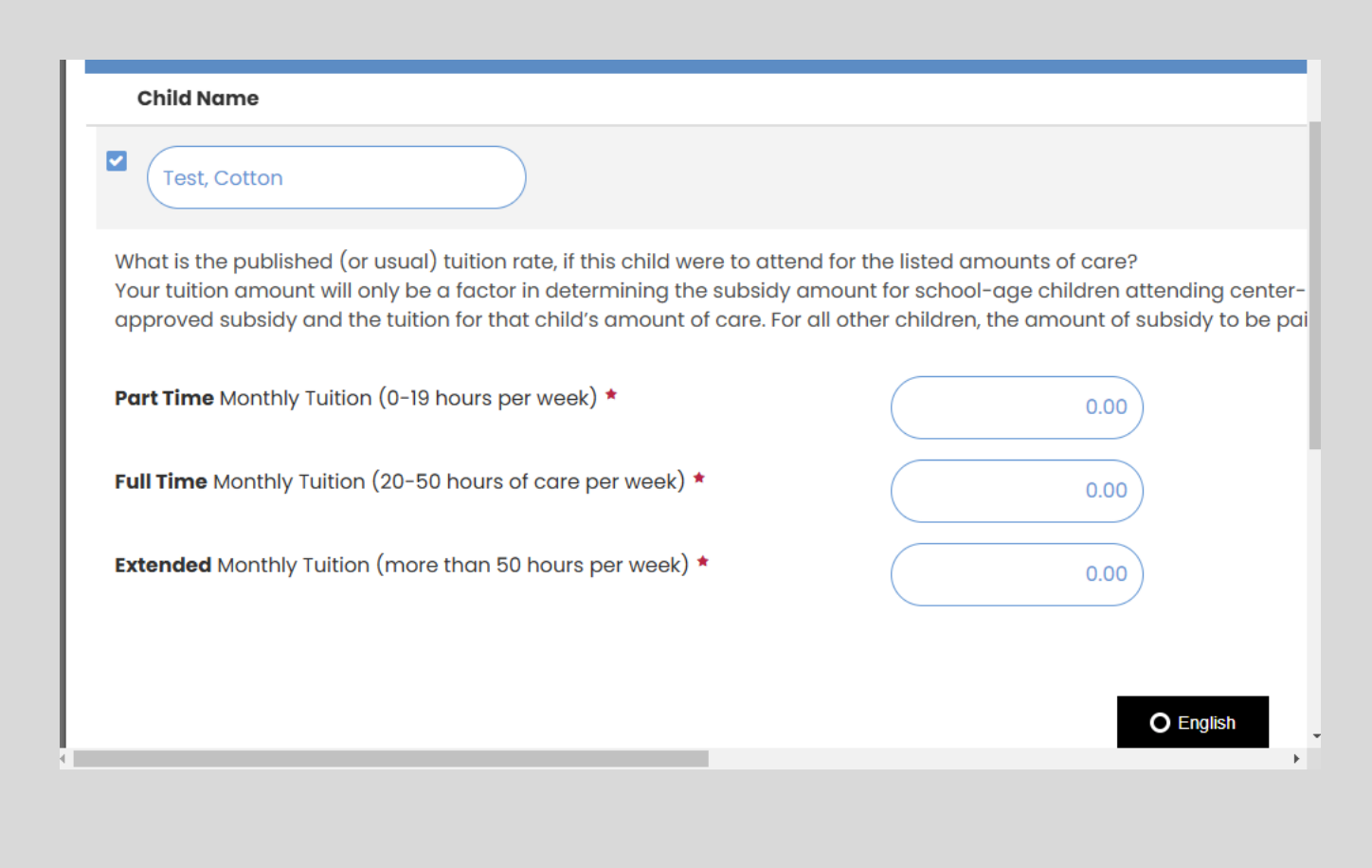

Tuition amounts listed for all children attending FCC (family child care) programs is for Best Starts Subsidy program information only. It is not used to set the child's subsidy award amount.

Tuition amounts listed by providers for infants, toddlers, and preschoolers attending center-based programs is also for Best Starts Subsidy information only. It is not used to set the child's subsidy award amount.

The tuition information given by the provider is taken into consideration when determining the subsidy amount to be paid for school-age children attending centerbased programs. The lesser of the tuition amount and the child's maximum award will be the amount of subsidy to be paid.

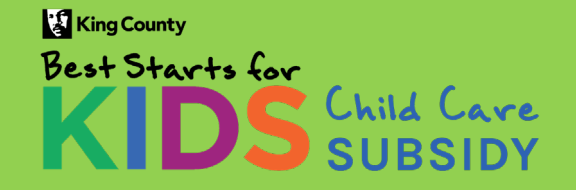

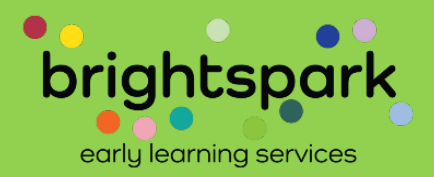

| View Payment Authorization                                                                                                    |                                                                                                    |
|----------------------------------------------------------------------------------------------------|----------------------------------------------------------------------------------------------------|
| You must agree that you re<br>Click the "De<br>I have carefully read and agree to the terms and conditions as<br>outlined in the Subsidy Authorization Agreement.                                                                          | <ul> <li>Filters</li> <li>eviewed the terms and conditions of the Payment Authorization before continuing.</li> <li>pownload Payment Authorization" button to view &amp; download a copy.</li> <li>Download Payment Authorization</li> </ul>                                                         |
| Child Name                                                                                                    | Birth Date                                                                                                    |
| Coffee, Decaf                                                                                                    | 11/01/2023                                                                                                    |
| What is the published (or usual) tuition rate, if this child were to attend fo<br>Your tuition amount will only be a factor in determining the subsidy amou<br>approved subsidy and the tuition for that child's amount of care. For all o | r the listed amounts of care?<br>unt for school-age children attending center-based programs. For school-age children at center-based programs, the subsidy is the lesser of the<br>ther children, the amount of subsidy to be paid is not influenced by the tuition amount charged by your program. |
| Part Time Monthly Tuition (0-19 hours per week) *                                                                                                    | 0.00                                                                                                    |
| Full Time Monthly Tuition (20-50 hours of care per week) *                                                                                                    | 0.00                                                                                                    |
| Extended Monthly Tuition (more than 50 hours per week) *                                                                                                    | 0.00                                                                                                    |
| Coffee, Decaf                                                                                                    | 11/01/2023                                                                                                    |
| ······································                                                                                                    |                                                                                                    |

After filling in the tuition amounts, please click on the button next to the text: "I have carefully read and agree..." (It is marked in yellow here.)

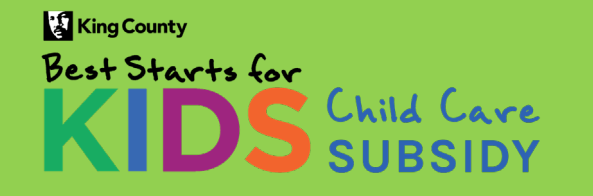

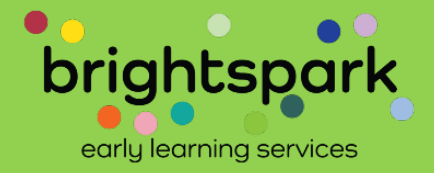

| Coffee, Decaf                                                                                                    | 11/01/2023                                                                                         |
|----------------------------------------------------------------------------------------------------|----------------------------------------------------------------------------------------------------|
| What is the published (or usual) tuition rate, if this child were to attend for the listed amounts of care?<br>Your tuition amount will only be a factor in determining the subsidy amount for school-age children attending center-based programs. For school-age chi<br>approved subsidy and the tuition for that child's amount of care. For all other children, the amount of subsidy to be paid is not influenced by the tuition am | ildren at center-based programs, the subsidy is the lesser of the<br>ount charged by your program. |
| Part Time Monthly Tuition (0-19 hours per week) *                                                                                                    |                                                                                                    |
| Full Time Monthly Tuition (20-50 hours of care per week) *     0.00                                                                                                    |                                                                                                    |
| Extended Monthly Tuition (more than 50 hours per week) *                                                                                                    |                                                                                                    |
|                                                                                                    | ← Back → Continue to O English ▼                                                                   |

You may need to scroll down the page to see where it says, CONTINUE TO SIGNATURE.

Entries for any listed children can be checked (to access signature), or unchecked (signature functionality will not appear). The checkmark option is to the left of the child's name.

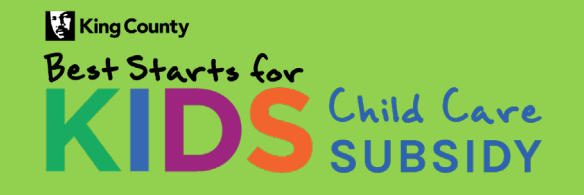

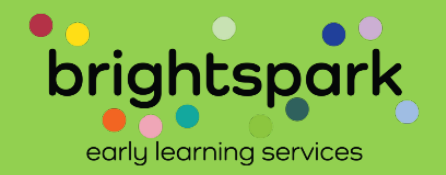

| Child Care Subsidy Paym                                                                                                  | ent Authorization                                                                                                    |                                                                                   |                                                                                                    |
|----------------------------------------------------------------------------------------------------|----------------------------------------------------------------------------------------------------|-----------------------------------------------------------------------------------|----------------------------------------------------------------------------------------------------|
| A signed agreement will be available                                                                                     | after both parties have signed.                                                                                                    |                                                                                   |                                                                                                    |
| Children and Provider                                                                                                    | Children Names                                                                                                    | Provider Name                                                                     |                                                                                                    |
|                                                                                                    | Coffee, Decaf;                                                                                                    |                                                                                   |                                                                                                    |
| Signed By                                                                                                    | me                                                                                                    | Signed Date                                                                       | 10/30/2024                                                                                                    |
| Provider Agreement<br>I am currently authorized to enroll chi<br>of the services for which I request pay                 | dren. I have registered the below-named child in my program and agree<br>ment in the form of attendance records. I understand the maximum amou | to accept payment from the Best Starts fo<br>Int of payments may change depending | or Kids Subsidy. If requested, I acknowledge that I will need to provide proof<br>on attendance and enrollment. |
| I have carefully read and agree<br>to the terms and conditions as<br>outlined in the Subsidy<br>Authorization Agreement. |                                                                                                    |                                                                                   |                                                                                                    |
|                                                                                                    | Add Signature                                                                                                    |                                                                                   |                                                                                                    |
|                                                                                                    |                                                                                                    |                                                                                   |                                                                                                    |
|                                                                                                    |                                                                                                    |                                                                                   | G Go Back 🖺 Save                                                                                                |

After clicking on CONTINUE TO SIGNATURE, this page appears.

The family signature will show, noting who signed it (here it says, "me". In reality, the adult signing the form will write in their name. The date signed also shows.

Now it is the provider's turn to sign. Click on the box next to "I have carefully read and agree..."

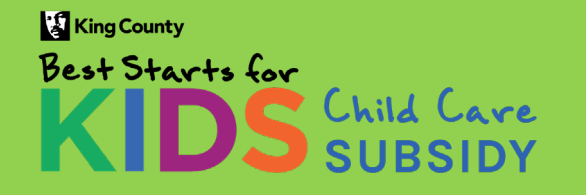

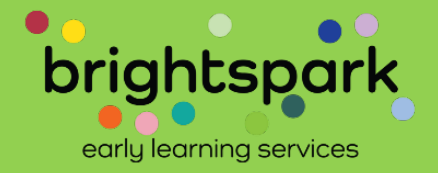

| Children and Provider                  | Children Names                                                        |                                                               |
|----------------------------------------|-----------------------------------------------------------------------|---------------------------------------------------------------|
|                                        | Coffee, Decaf;                                                        | The signature box op                                          |
| Signed By                              | me                                                                    | SIGNATURE.                                                    |
| )ther Signature Capture - Google Chron | ie – 🗆                                                                | ×                                                             |
| train.caseworthy.com/CaseWorth         | y/SignaturePad.aspx?DatabaseID=1377&DefaultRoleTitle=21&RowID=99999&b | • Type your name in                                           |
|                                        |                                                                       | The only option fo                                            |
| /our Name ★                            | Role/Title 🖈                                                          | <ul> <li>Using a mouse or<br/>into the third field</li> </ul> |
|                                        |                                                                       | Select SAVE when ye                                           |
| Sign Here                              |                                                                       |                                                               |
|                                        |                                                                       |                                                               |

pens up after clicking on ADD

- nto the first empty field.
- r the second field is "Provider".
- touch sensitive screen, sign

ou are done.

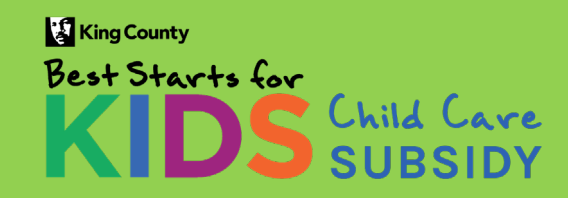

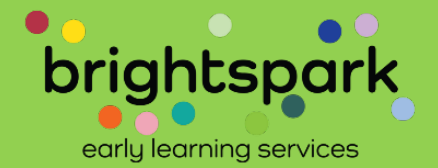

#### Child Care Subsidy Payment Authorization

| A signed agreement will be availab                                                                                       | le after both parties have signed.                                           |                                                                                                    |                                                                                        |                                                                      |
|----------------------------------------------------------------------------------------------------|------------------------------------------------------------------------------|----------------------------------------------------------------------------------------------------|----------------------------------------------------------------------------------------|----------------------------------------------------------------------|
| Children and Provider                                                                                                    | Children Names                                                               |                                                                                                    | Provider Name                                                                          |                                                                      |
|                                                                                                    | Coffee, Decaf;                                                               |                                                                                                    |                                                                                        |                                                                      |
| Signed By                                                                                                    | me                                                                           | Signed Date                                                                                                    | 10/30/2024                                                                             |                                                                      |
| Provider Agreement<br>I am currently authorized to enroll ch<br>of the services for which I request po                   | nildren. I have registered the below-<br>ayment in the form of attendance re | -named child in my program and agree to accept payment fro<br>ecords. I understand the maximum amount of payments may o | om the Best Starts for Kids Subsidy. If reque<br>change depending on attendance and er | ested, I acknowledge that I will need to provide proof<br>vrollment. |
| I have carefully read and agree<br>to the terms and conditions as<br>outlined in the Subsidy<br>Authorization Agreement. |                                                                              |                                                                                                    |                                                                                        |                                                                      |
|                                                                                                    | Add Signature                                                                |                                                                                                    |                                                                                        |                                                                      |
|                                                                                                    |                                                                              |                                                                                                    |                                                                                        | G Go Back 🕒 Save                                                     |
|                                                                                                    |                                                                              |                                                                                                    |                                                                                        |                                                                      |

After selecting SAVE on the signature field, you'll be back to this screen.

Select SAVE in the lower right-hand corner.

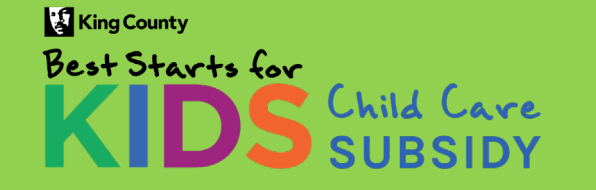

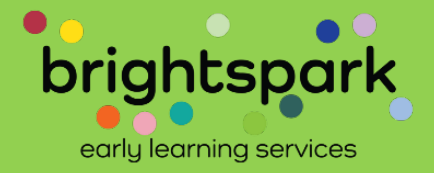

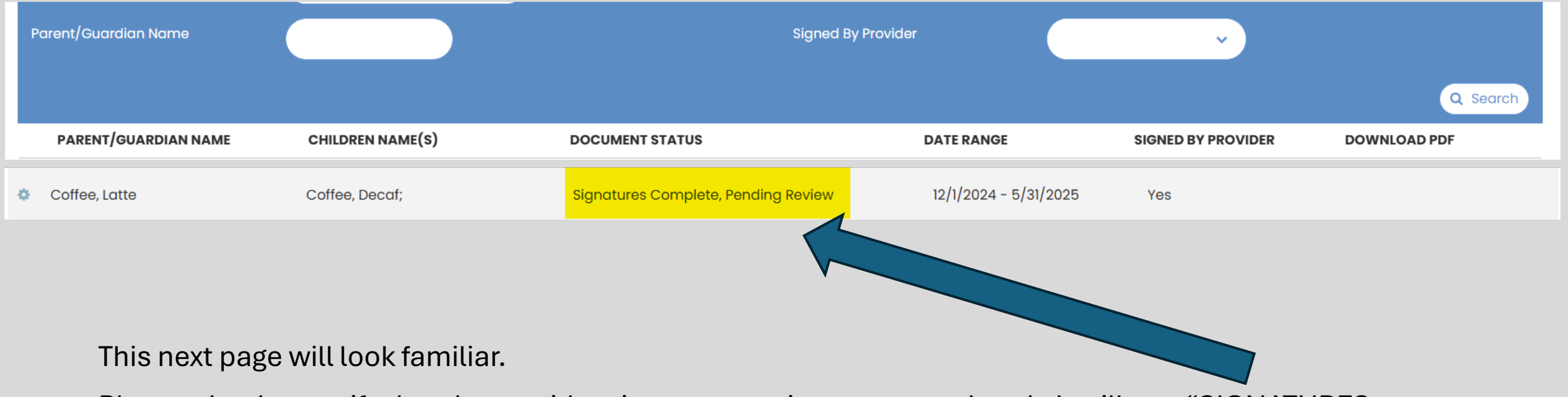

Please check to verify that the provider signature portion was completed. It will say, "SIGNATURES COMPLETE, PENDING REVIEW".

After the billing team has reviewed the signed Subsidy Payment Authorization, the status will change to COMPLETED.

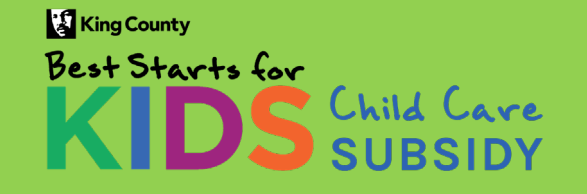

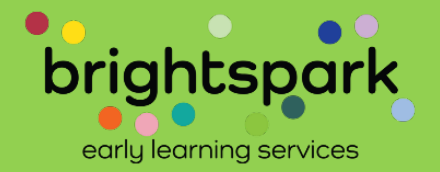

P This is a list of pending and previously signed payment authorizations. Documents needing a signature will appear first. To open a Subsidy Payment Authorization, click on the gear icon to the left of the family name. Once a payment authorization has been signed by both parties and reviewed by BrightSpark, a finalized PDF will be available for you to download here. **Document Status** V. Parent/Guardian Name Signed By Provider V Q Search PARENT/GUARDIAN NAME CHILDREN NAME(S) DATE RANGE DOCUMENT STATUS SIGNED BY PROVIDER DOWNLOAD PDF 1/1/2024 - 12/31/2024 Signatures Complete, Pending Review -0 Test, CottonHOH Test, Cotton; Yes 1/1/2024 - 10/31/2024 Test, CottonHOH Test, Cotton; Completed Yes Download PDF

This screen shows 2 authorization forms signed by both family and provider.

- The first is pending review by the Best Starts Subsidy billing team. It can be viewed by clicking on the gear icon on that row.
- The second has been reviewed and approved by the billing team. To view, click on DOWNLOAD PDF.

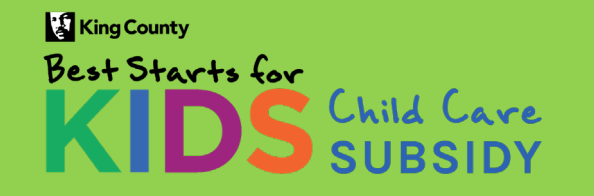

**Provider Portal - November 2024** 

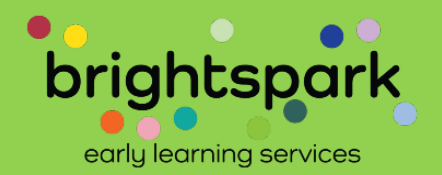

~~ Filters

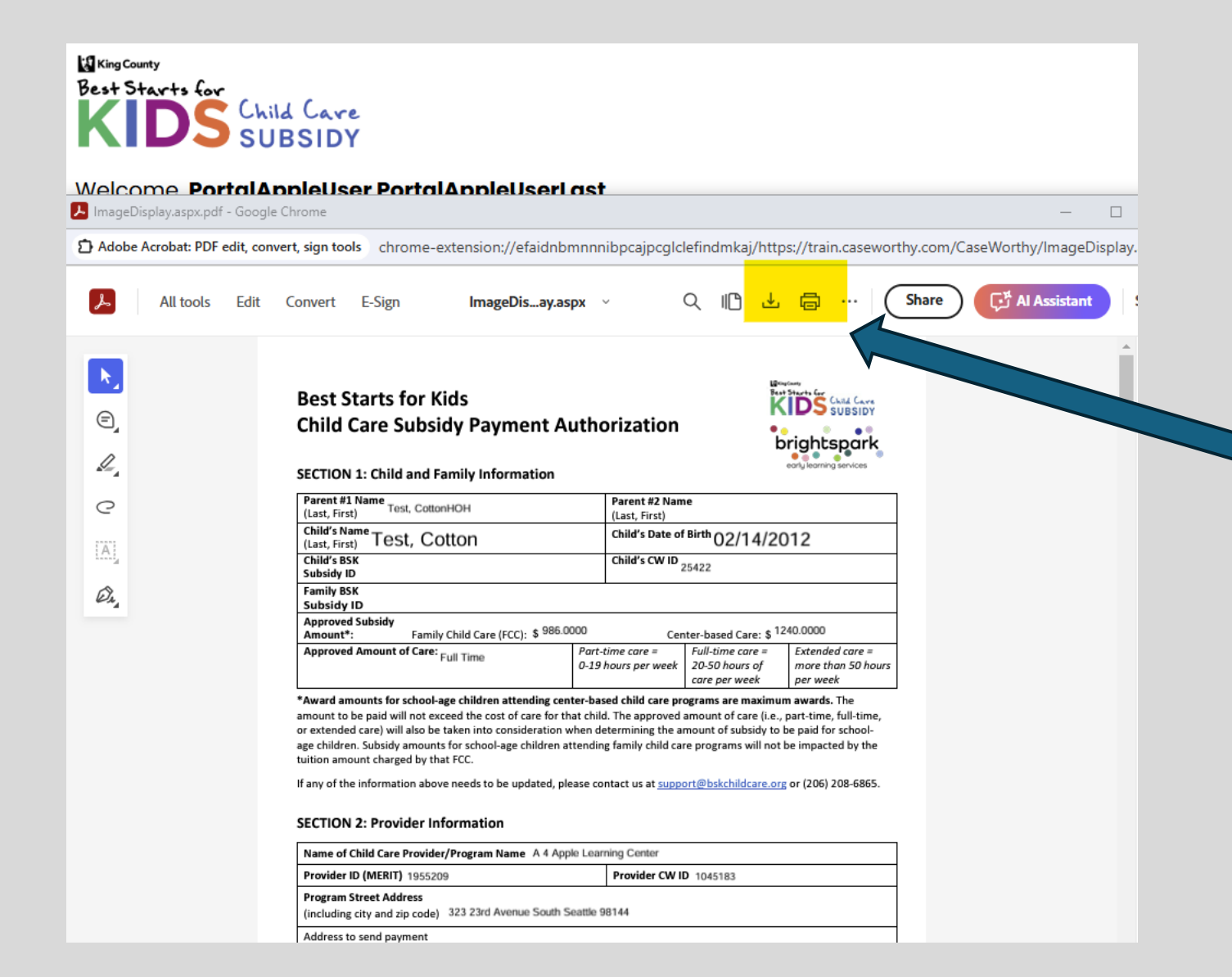

Clicking on DOWNLOAD PDF brings you to this page.

The icons for downloading a copy and printing have been highlighted in yellow on this image.

Scrolling to the signatures page will show the family and provider signatures added in the respective portal spaces.

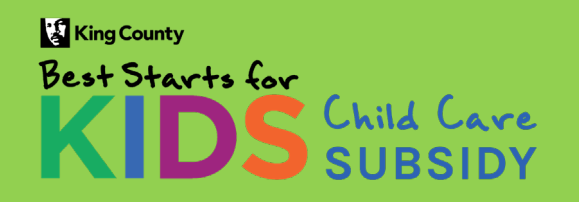

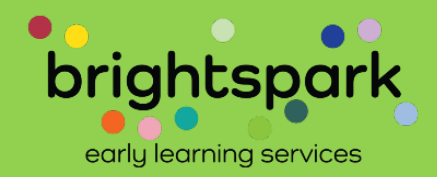

| Adobe Acrobat: PDF edit, convert, sign tools chrome-extension://efaidnbmnnnibpcajpcglclefindmkaj/https://train.caseworthy.com/Ca |                                                                                                    |                                                                                                    |                                                                                                    |                                              |
|----------------------------------------------------------------------------------------------------|----------------------------------------------------------------------------------------------------|----------------------------------------------------------------------------------------------------|----------------------------------------------------------------------------------------------------|----------------------------------------------|
| All tools Edit                                                                                                    | Convert E-Sign I                                                                                                    | mageDisay.aspx 🗸 🗸                                                                                                    | < ∥ ⊥                                                                                                    | Share                                        |
|                                                                                                    | SECTION 9: Authorization Sign                                                                                                    | natures                                                                                                    |                                                                                                    |                                              |
|                                                                                                    | Family Agreement                                                                                                    |                                                                                                    |                                                                                                    |                                              |
|                                                                                                    | I am the parent or guardian of the                                                                                                    | bove-named child and wish t                                                                                                    | o receive Best Starts for Kids C                                                                                          | Child Care                                   |
|                                                                                                    | Subsidy assistance to be applied to                                                                                                    | ward my child s tuition at the                                                                                                    | child care program named abo                                                                                              | ove.                                         |
|                                                                                                    | any tuition or fees not covered by t                                                                                                    | he Best Starts for Kids Subsidy                                                                                                    | / award.                                                                                                    |                                              |
|                                                                                                    | <ul> <li>I have carefully read and age<br/>Authorization Agreement.</li> </ul>                                                                      | ee to the terms and conditi                                                                                                    | ons as outlined in the Subsid                                                                                             | dy                                           |
|                                                                                                    | test                                                                                                    |                                                                                                    | 10/4/2024                                                                                                    |                                              |
|                                                                                                    | Parent/Guardian Printed Name                                                                                                    |                                                                                                    | Date                                                                                                    |                                              |
|                                                                                                    | -                                                                                                    | $\sim$                                                                                                    |                                                                                                    |                                              |
|                                                                                                    | Parent/Guardian Signature                                                                                                    |                                                                                                    | -                                                                                                    | ,                                            |
|                                                                                                    | Provider Agreement                                                                                                    |                                                                                                    |                                                                                                    |                                              |
|                                                                                                    | I am currently authorized to enroll<br>to accept payment from the Best Si<br>proof of the services for which I rec<br>maximum amount of payments ma | children. I have registered the<br>arts for Kids Subsidy. If reque<br>juest payment in the form of a<br>y change depending on atten | above-named child in my pro<br>sted, I acknowledge that I will<br>attendance records. I understa<br>dance and enrollment. | gram and agree<br>need to provide<br>and the |
|                                                                                                    | <ul> <li>I have carefully read and age<br/>Authorization Agreement.</li> </ul>                                                                      | ee to the terms and conditi                                                                                                    | ons as outlined in the Subsid                                                                                             | dy                                           |
|                                                                                                    |                                                                                                    |                                                                                                    | 1955209                                                                                                    |                                              |
|                                                                                                    | A 4 Apple Learning Center                                                                                                    |                                                                                                    |                                                                                                    |                                              |
|                                                                                                    | A 4 Apple Learning Center<br>Program Name                                                                                                    |                                                                                                    | MERIT Provider ID                                                                                                    |                                              |
|                                                                                                    | A 4 Apple Learning Center<br>Program Name<br>Primary Contact, Primary Contact                                                                       |                                                                                                    | MERIT Provider ID<br>10/4/2024                                                                                            |                                              |

Scrolling to the signatures page will show the family and provider signatures which had been added in the respective portal spaces.

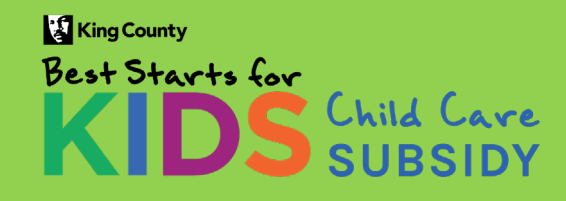

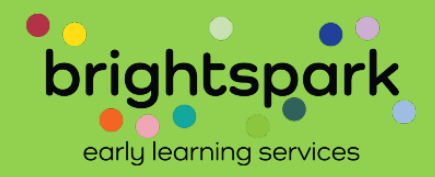

Viewing a Subsidy Payment Authorization (SPA) form

-- Which has <u>not yet</u> been signed by the family

# PROVIDERS ARE UNABLE TO SIGN THE FORM UNTIL THE FAMILY HAS SIGNED FIRST.

Providers may view the SPA as a 'read only' document.

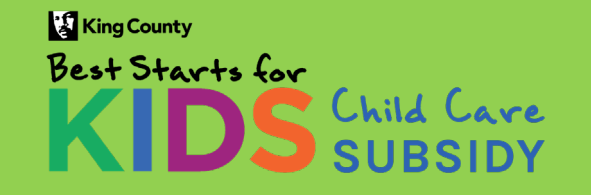

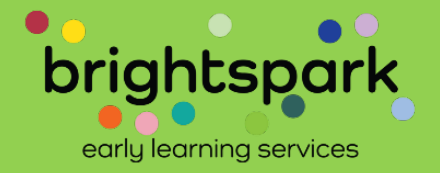

| Bes | Starts for<br>Child Care<br>SUBSIDY       |                 |                     | Home Contact Us Sign Out                |
|-----|-------------------------------------------|-----------------|---------------------|-----------------------------------------|
| We  | come, PortalAppleUser PortalAppleUserLast |                 |                     | Manage Login: A 4 Apple Learning Center |
|     | Test, Cotton; Test, RussChild;            | Test, CottonHOH | 01/01/24 - 12/31/24 | Pending Family Signature                |
|     | Test, Cotton; Test, RussChild;            | Test, CottonHOH | 01/01/24 - 12/31/24 | Pending Family Signature                |
|     | Bamboo, Green Panda;                      | Bamboo, Giant   | 09/01/24 - 01/31/25 | Pending Family Signature                |

## To view a Subsidy Payment Authorization which has not yet been signed by the family click on that child/family row

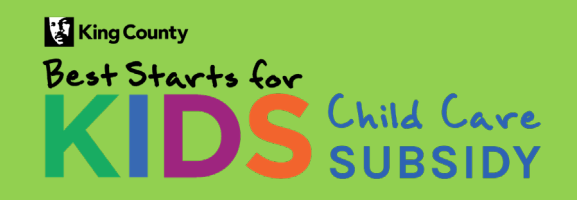

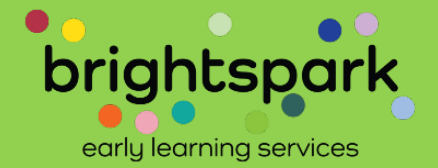

This is a list of pending and previously signed payment authorizations. Documents needing a signature will appear first. To open a Subsidy Payment Authorization, click on the gear icon to the left of the family name. Once a payment authorization has been signed by both parties and reviewed by BrightSpark, a finalized PDF will be available for you to download here.

| Document Status<br>Parent/Guardian Name |                  | sig                      | ned By Provider      | ~                  |          |
|-----------------------------------------|------------------|--------------------------|----------------------|--------------------|----------|
| PARENT/GUARDIAN NAME                    | CHILDREN NAME(S) | DOCUMENT STATUS          | DATE RANGE           | SIGNED BY PROVIDER | Q Search |
| 🌣 Test, BSK                             | Test, BSK Child; | Pending Family Signature | 1/1/2025 - 5/31/2025 | No                 |          |
|                                         |                  |                          |                      |                    |          |

Click on the gear icon to the left of the parent/guardian's name. Then on, VIEW PAYMENT AUTHORIZATION.

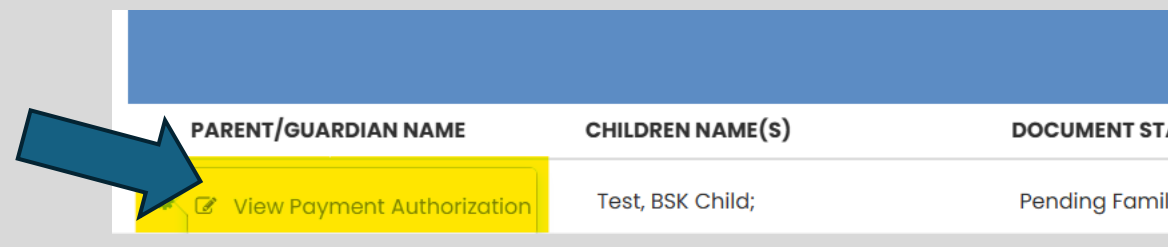

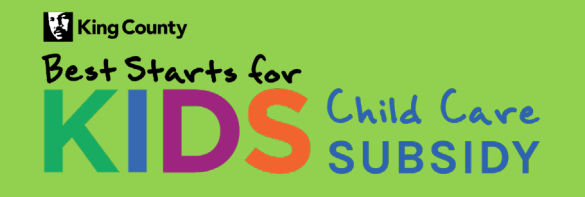

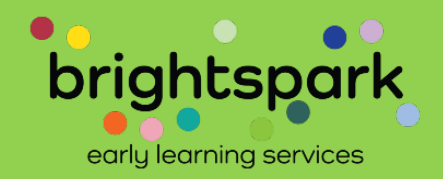

This screen will appear next.

The name of the child will show, and the child's DOB.

Click on the DOWNLOAD PAYMENT AUTHORIZATION blue bubble.

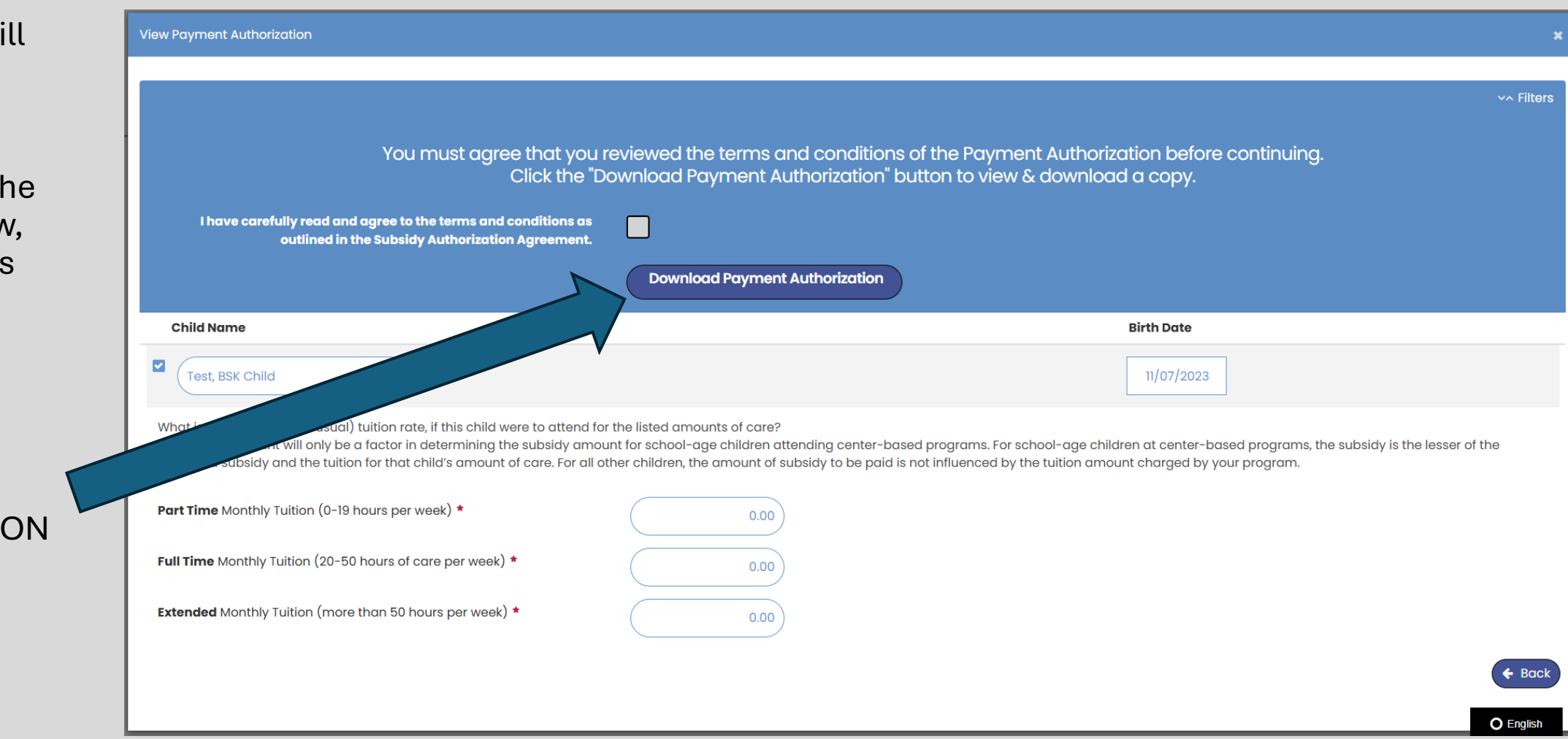

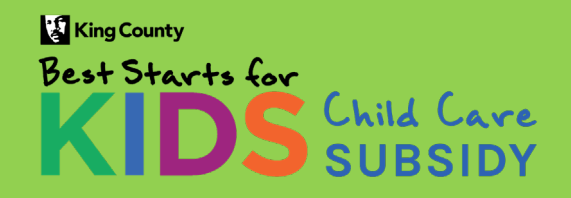

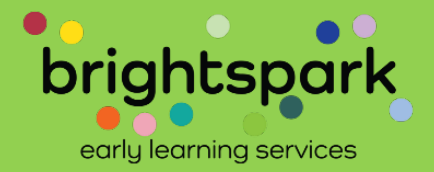

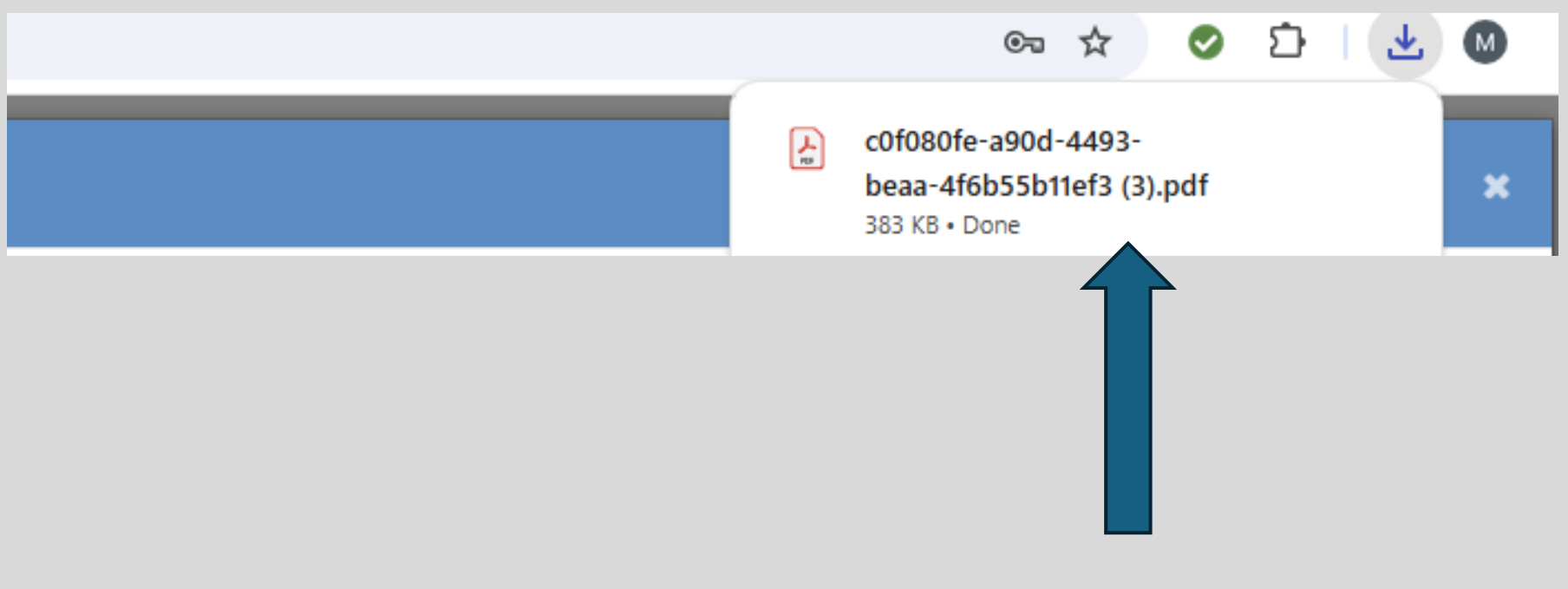

The download appeared in the upper right hand corner of my screen. To open, I clicked on the file name.

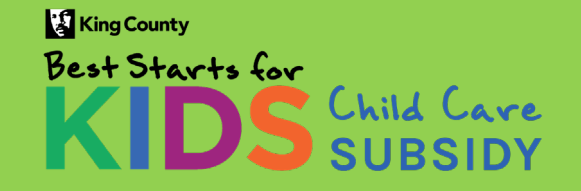

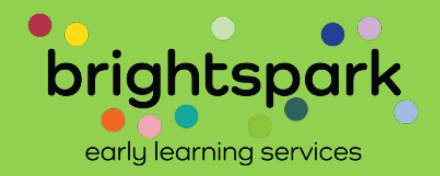

#### Best Starts for Kids Child Care Subsidy Payment Authorization

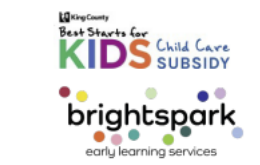

#### **SECTION 1: Child and Family Information**

| Parent #1 Name<br>(Last, First) Test, BSK                    | Parent #2 Name<br>(Last, First)                         |                                              |                                                   |
|--------------------------------------------------------------|---------------------------------------------------------|----------------------------------------------|---------------------------------------------------|
| Child's Name<br>(Last, First) Test, BSK Child                | Child's Date of Birth                                   | <sup>h</sup> 11/07/20                        | 23                                                |
| Child's BSK<br>Subsidy ID BSKClientID1046635                 | Child's CW ID                                           |                                              |                                                   |
| Family BSK<br>Subsidy ID<br>BSKFamilyID1046635               |                                                         |                                              |                                                   |
| Approved Subsidy<br>Amount*: Family Child Care (FCC): \$0.00 | Center-b                                                | based Care: \$ <sup>0.00</sup>               | 0                                                 |
| Approved Amount of Care: Full Time                           | Part-time care = Full<br>0-19 hours per week 20<br>care | l-time care =<br>·50 hours of<br>·e per week | Extended care =<br>more than 50 hours<br>per week |

\*Award amounts for school-age children attending center-based child care programs are maximum awards. The amount to be paid will not exceed the cost of care for that child. The approved amount of care (i.e., part-time, full-time, or extended care) will also be taken into consideration when determining the amount of subsidy to be paid for school-age children. Subsidy amounts for school-age children attending family child care programs will not be impacted by the tuition amount charged by that FCC.

If any of the information above needs to be updated, please contact us at <a href="mailto:support@bskchildcare.org">support@bskchildcare.org</a> or (206) 208-6865.

#### SECTION 2: Provider Information

| Name of Child Care Provider/Program Name A 4 Apple Lea                       | rning Center                                                  |
|------------------------------------------------------------------------------|---------------------------------------------------------------|
| Provider ID (MERIT)                                                          | Provider CW ID 1045183                                        |
| Program Street Address<br>(including city and zip code)                      | 98144                                                         |
| Address to send payment<br>to, if different A good Test Billing Adr Fake 123 | 45                                                            |
| Primary Contact Primary Contact, Primary Contact                             |                                                               |
| Phone Number                                                                 | Email Address PrimaryContact@Test.com                         |
| Best Contact for Billing Test, Billing                                       |                                                               |
| Billing Contact Phone<br>Number if Different 222-222-2222                    | Billing Contact Email<br>if Different BillingContact@test.com |

## The Subsidy Payment Authorization form opens.

The child and provider information will be filled in. (This is a test document for a fake child, so the subsidy amounts show as \$0.)

Scrolling through the document will show months of authorized care, subsidy amounts, and amount of approved care (part-time, fulltime, or extended care).

| FROM<br>Date | <b>TO</b><br>Date | Child's Age<br>Category | Amount of Care | Provider Type | Award Amount | Notes |
|--------------|-------------------|-------------------------|----------------|---------------|--------------|-------|
| 1/1/2025     | 1/31/2025         | Toddler                 | Full Time      | Center        | 2193.00      |       |
| 2/1/2025     | 2/28/2025         | Toddler                 | Full Time      | Center        | 2193.00      |       |
| 3/1/2025     | 3/31/2025         | Toddler                 | Full Time      | Center        | 2193.00      |       |
| 4/1/2025     | 4/30/2025         | Toddler                 | Full Time      | Center        | 2193.00      |       |
| 5/1/2025     | 4/30/2025         | Toddler                 | Full Time      | Center        | 2193.00      |       |
|              |                   |                         |                |               |              |       |

Terms and conditions of the agreement are also included in the SPA form.

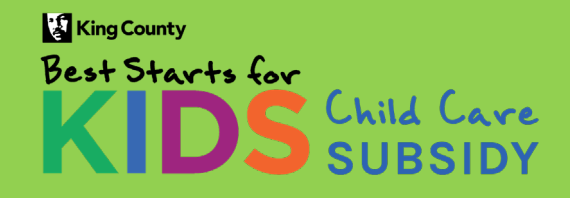

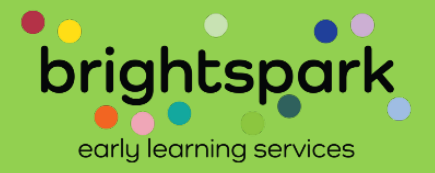

#### **SECTION 9: Authorization Signatures**

#### **Family Agreement**

I am the parent or guardian of the above-named child and wish to receive Best Starts for Kids Child Care Subsidy assistance to be applied toward my child's tuition at the child care program named above.

I understand that payment will be sent to the child care provider listed above and that I am responsible for any tuition or fees not covered by the Best Starts for Kids Subsidy award.

□ I have carefully read and agree to the terms and conditions as outlined in the Subsidy Authorization Agreement.

Parent/Guardian Printed Name

Date

Parent/Guardian Signature

#### **Provider Agreement**

I am currently authorized to enroll children. I have registered the above-named child in my program and agree to accept payment from the Best Starts for Kids Subsidy. If requested, I acknowledge that I will need to provide proof of the services for which I request payment in the form of attendance records. I understand the maximum amount of payments may change depending on attendance and enrollment.

I have carefully read and agree to the terms and conditions as outlined in the Subsidy Authorization Agreement.

| A 4 Apple Learning Center               | 1955209           |
|-----------------------------------------|-------------------|
| Program Name                            | MERIT Provider ID |
| Provider/ Primary Contact Name, Printed | Date              |
| Provider Signature                      |                   |

Signatures, by family and provider are not completed on the pdf form.

Instead, families and providers return to their portal spaces to sign the agreement.

Once the family and provider have signed the form within the portal, these signatures will be viewable on the pdf. Families and providers both have access to view and download a copy of the completed Subsidy Payment Authorization form.

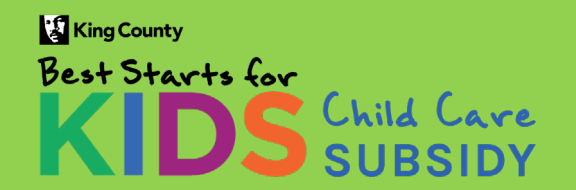

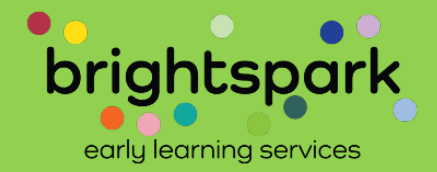

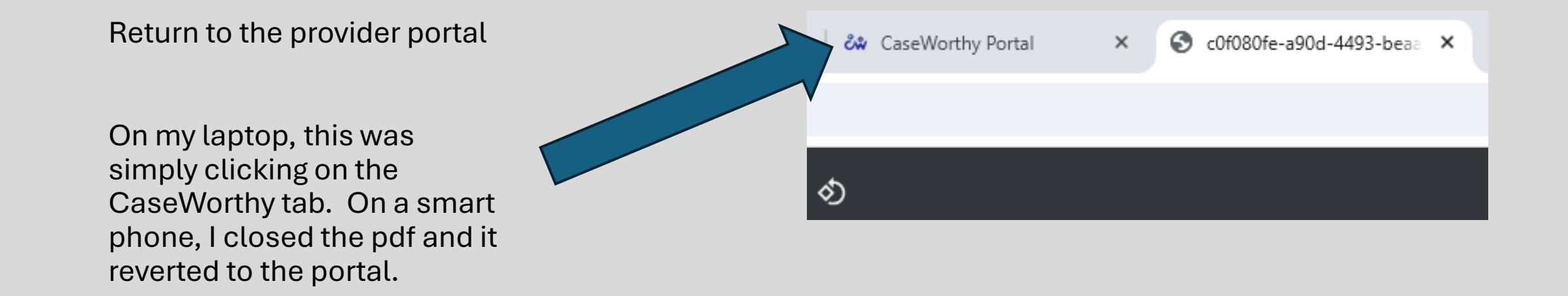

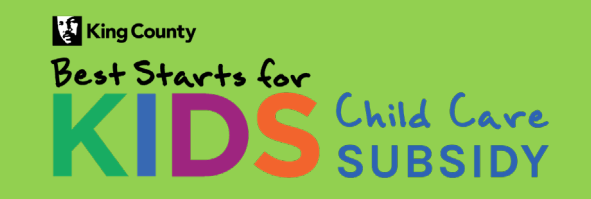

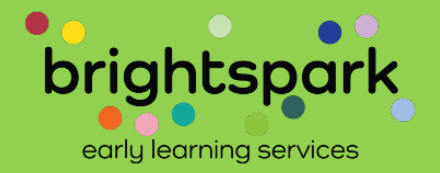

### If you were to try to sign the Subsidy Payment Authorization, you'd see the following message.

The family must sign before the provider can sign the authorization form.

| View Payment Authorization                                                                                                    |                                                                                                    |                                                                                                    |
|----------------------------------------------------------------------------------------------------|----------------------------------------------------------------------------------------------------|----------------------------------------------------------------------------------------------------|
|                                                                                                    |                                                                                                    |                                                                                                    |
| Child Care Subsidy Paym                                                                                                    | ent Authorization                                                                                                    |                                                                                                    |
| A signed agreement will be available                                                                                                    | after both parties have signed.                                                                                                    |                                                                                                    |
| Children and Provider                                                                                                    | Children Names                                                                                                    | Provider Name                                                                                                    |
|                                                                                                    | Bamboo, Green Panda;                                                                                                    | A 4 Apple Learning Center                                                                                                    |
| <ul> <li>Provider Agreement</li> <li>I am currently authorized to enroll chill of the services for which I request pay</li> <li>Providers cannot sign un however.</li> </ul> | dren. I have registered the below-named child<br>ment in the form of attendance records. I und<br>Intil the family has reviewed and s | I in my program and agree to accept payment from the Best Starts for Kids Subsidy. If requested, I acknowledge that I will need to provide proof<br>erstand the maximum amount of payments may change depending on attendance and enrollment.<br>Signed the authorization. You may download an unsigned authorization from the previous form, |
| I have carefully read and agree<br>to the terms and conditions as<br>outlined in the Subsidy<br>Authorization Agreement.                                                     |                                                                                                    |                                                                                                    |
|                                                                                                    |                                                                                                    | G Go Back 🖺 Save                                                                                                    |

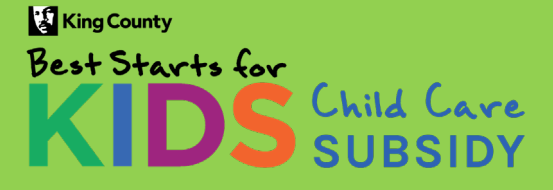

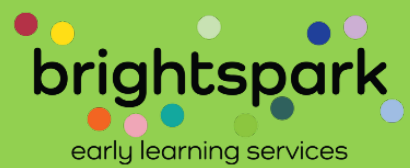

Viewing a Subsidy Payment Authorization (SPA) form

-- No unsigned authorization forms

# Previously signed Subsidy Payment Authorization forms can be viewed and downloaded.

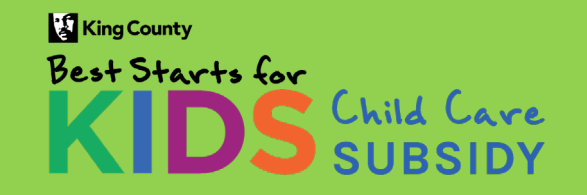

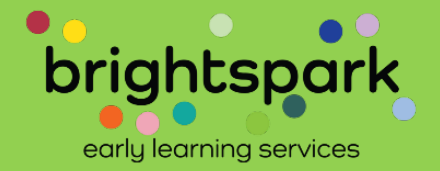

## If there are no incomplete subsidy authorization forms, the provider page will look like this.

|                                               |                                                  | Manage Login: Bellevi |
|-----------------------------------------------|--------------------------------------------------|-----------------------|
|                                               |                                                  |                       |
| Home                                          |                                                  |                       |
| WELCOME TO THE BEST STARTS FOR KIDS CHILD CA  | RE SUBSIDY PORTAL!                               |                       |
| HERE, YOU'LL HAVE ACCESS TO MULTIPLE FORMS RE | LATED TO CHILD CARE SUBSIDIES.                   |                       |
| SOME FUNCTIONS MAY CURRENTLY BE UNAVAILAB     | LE.                                              |                       |
| Agency Name                                   | Address                                          |                       |
| Bellevue SD/Ardmore                           | 740 East 3900 North 89, Salt Lake City, WA 84107 |                       |
| Tereko                                        |                                                  |                       |
|                                               |                                                  |                       |
| Review Payment Authorizations                 | Image: Attendance Log & Request for Payments     |                       |
|                                               |                                                  |                       |
|                                               |                                                  |                       |
| Menu                                          |                                                  |                       |
|                                               |                                                  |                       |
| Menu                                          | Family Subsidies & Payment History               | My Agency's Contacts  |
| Menu  My Agency's Details  My Families        | Family Subsidies & Payment History               | My Agency's Contacts  |
| Menu  My Agency's Details  My Families        | Family Subsidies & Payment History               | My Agency's Contacts  |

**Provider Portal - November 2024** 

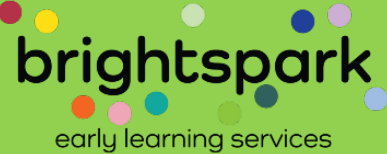

## Click on REVIEW PAYMENT AUTHORIZATIONS to view completed forms.

| Home                                             |                                                  |                      |
|--------------------------------------------------|--------------------------------------------------|----------------------|
| WELCOME TO THE BEST STARTS FOR KIDS CHILD CARE   | SUBSIDY PORTAL!                                  |                      |
| HERE, YOU'LL HAVE ACCESS TO MULTIPLE FORMS RELAT | ED TO CHILD CARE SUBSIDIES.                      |                      |
| SOME FUNCTIONS MAY CURRENTLY BE UNAVAILABLE.     |                                                  |                      |
| Agency Name                                      | Address                                          |                      |
| Bellevue SD/Ardmore                              | 740 East 3900 North 89, Salt Lake City, WA 84107 |                      |
| Review Payment Authorizations                    | Attendance Log & Request for Payments            |                      |
|                                                  |                                                  |                      |
| Menu                                             |                                                  |                      |
| Menu<br>Image: My Agency's Details               | Family Subsidies & Payment History               | My Agency's Contacts |
| Menu<br>My Agency's Details                      | Family Subsidies & Payment History               | My Agency's Contacts |

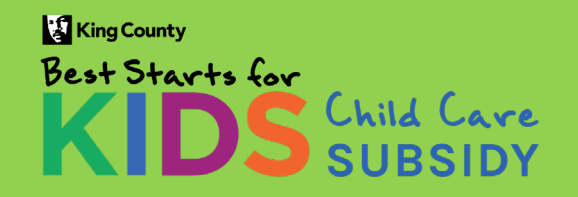

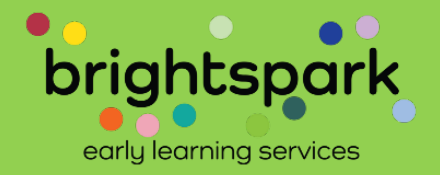

P This is a list of pending and previously signed payment authorizations. Documents needing a signature will appear first. To open a Subsidy Payment Authorization, click on the gear icon to the left of the family name. Once a payment authorization has been signed by both parties and reviewed by BrightSpark, a finalized PDF will be available for you to download here. **Document Status** V. Parent/Guardian Name Signed By Provider V Q Search PARENT/GUARDIAN NAME CHILDREN NAME(S) DATE RANGE DOCUMENT STATUS SIGNED BY PROVIDER DOWNLOAD PDF 1/1/2024 - 12/31/2024 Signatures Complete, Pending Review -0 Test, CottonHOH Test, Cotton; Yes 1/1/2024 - 10/31/2024 Test, CottonHOH Test, Cotton; Completed Yes Download PDF

This screen shows 2 authorization forms signed by both family and provider.

- The first is pending review by the Best Starts Subsidy billing team. It can be viewed by clicking on the gear icon on that row.
- The second has been reviewed and approved by the billing team. To view, click on DOWNLOAD PDF.

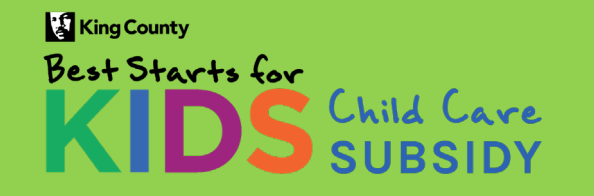

**Provider Portal - November 2024** 

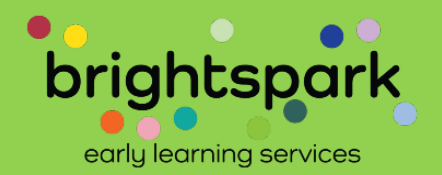

~~ Filters

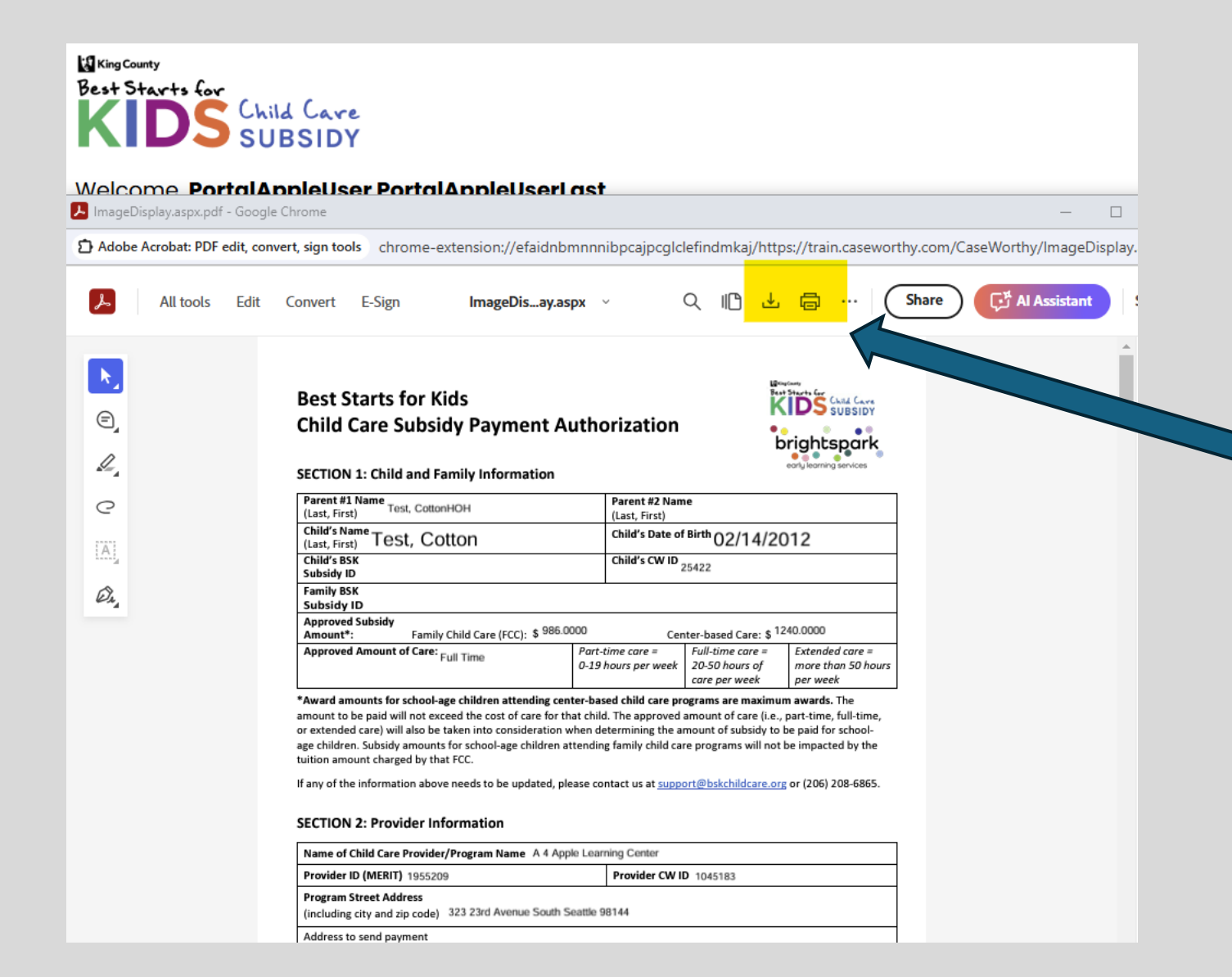

Clicking on DOWNLOAD PDF brings you to this page.

The icons for downloading a copy and printing have been highlighted in yellow on this image.

Scrolling to the signatures page will show the family and provider signatures added in the respective portal spaces.

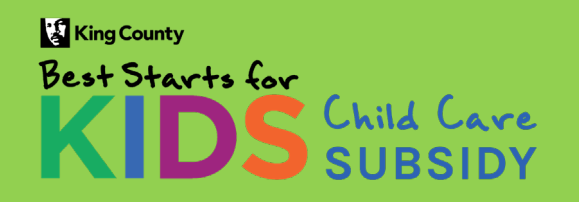

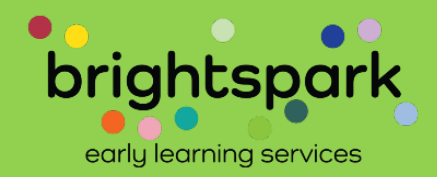

| Adobe Acrobat: PDF edit, convert, sign tools chrome-extension://efaidnbmnnnibpcajpcglclefindmkaj/https://train.caseworthy.com/Ca |                                                                                                    |                                                                                                    |                                                                                                    |                                              |
|----------------------------------------------------------------------------------------------------|----------------------------------------------------------------------------------------------------|----------------------------------------------------------------------------------------------------|----------------------------------------------------------------------------------------------------|----------------------------------------------|
| All tools Edit                                                                                                    | Convert E-Sign I                                                                                                    | mageDisay.aspx 🗸 🗸                                                                                                    | < ∥ ⊥                                                                                                    | Share                                        |
|                                                                                                    | SECTION 9: Authorization Sign                                                                                                    | natures                                                                                                    |                                                                                                    |                                              |
|                                                                                                    | Family Agreement                                                                                                    |                                                                                                    |                                                                                                    |                                              |
|                                                                                                    | I am the parent or guardian of the                                                                                                    | bove-named child and wish t                                                                                                    | o receive Best Starts for Kids C                                                                                          | Child Care                                   |
|                                                                                                    | Subsidy assistance to be applied to                                                                                                    | ward my child s tuition at the                                                                                                    | child care program named abo                                                                                              | ove.                                         |
|                                                                                                    | any tuition or fees not covered by t                                                                                                    | he Best Starts for Kids Subsidy                                                                                                    | / award.                                                                                                    |                                              |
|                                                                                                    | <ul> <li>I have carefully read and age<br/>Authorization Agreement.</li> </ul>                                                                      | ee to the terms and conditi                                                                                                    | ons as outlined in the Subsid                                                                                             | dy                                           |
|                                                                                                    | test                                                                                                    |                                                                                                    | 10/4/2024                                                                                                    |                                              |
|                                                                                                    | Parent/Guardian Printed Name                                                                                                    |                                                                                                    | Date                                                                                                    |                                              |
|                                                                                                    | -                                                                                                    | $\sim$                                                                                                    |                                                                                                    |                                              |
|                                                                                                    | Parent/Guardian Signature                                                                                                    |                                                                                                    | -                                                                                                    | ,                                            |
|                                                                                                    | Provider Agreement                                                                                                    |                                                                                                    |                                                                                                    |                                              |
|                                                                                                    | I am currently authorized to enroll<br>to accept payment from the Best Si<br>proof of the services for which I rec<br>maximum amount of payments ma | children. I have registered the<br>arts for Kids Subsidy. If reque<br>juest payment in the form of a<br>y change depending on atten | above-named child in my pro<br>sted, I acknowledge that I will<br>attendance records. I understa<br>dance and enrollment. | gram and agree<br>need to provide<br>and the |
|                                                                                                    | <ul> <li>I have carefully read and age<br/>Authorization Agreement.</li> </ul>                                                                      | ee to the terms and conditi                                                                                                    | ons as outlined in the Subsid                                                                                             | dy                                           |
|                                                                                                    |                                                                                                    |                                                                                                    | 1955209                                                                                                    |                                              |
|                                                                                                    | A 4 Apple Learning Center                                                                                                    |                                                                                                    |                                                                                                    |                                              |
|                                                                                                    | A 4 Apple Learning Center<br>Program Name                                                                                                    |                                                                                                    | MERIT Provider ID                                                                                                    |                                              |
|                                                                                                    | A 4 Apple Learning Center<br>Program Name<br>Primary Contact, Primary Contact                                                                       |                                                                                                    | MERIT Provider ID<br>10/4/2024                                                                                            |                                              |

Scrolling to the signatures page will show the family and provider signatures which had been added in the respective portal spaces.

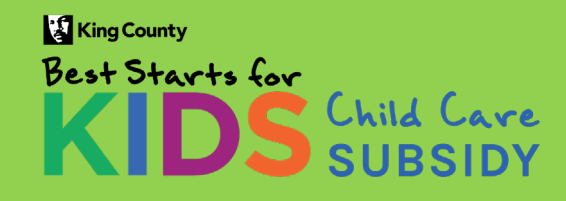

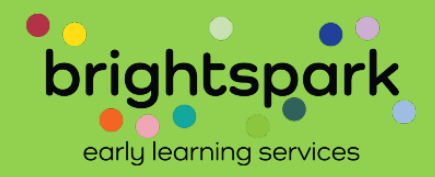

Thank you. We are excited to have this opportunity to share the provider portal and how to access Subsidy Payment Authorizations with you.

- Please contact us if you have any questions or wish to add additional staff members to your program's portal. We can be reached at providers@bskchildcare.org and (206) 339-5570.
- Please note, if a staff member at your child care program has a CaseWorthy family portal access with Best Starts Subsidy, they will need to use a different email address for their CaseWorthy provider portal access.

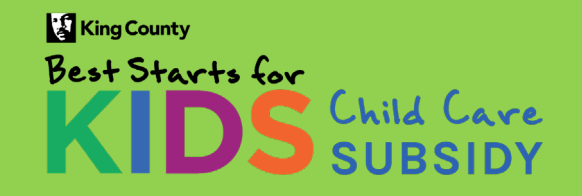

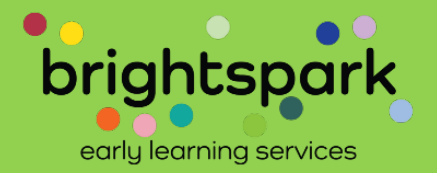